# *silometer* FMX 570 Füllstandmeßtechnik

Betriebsanleitung

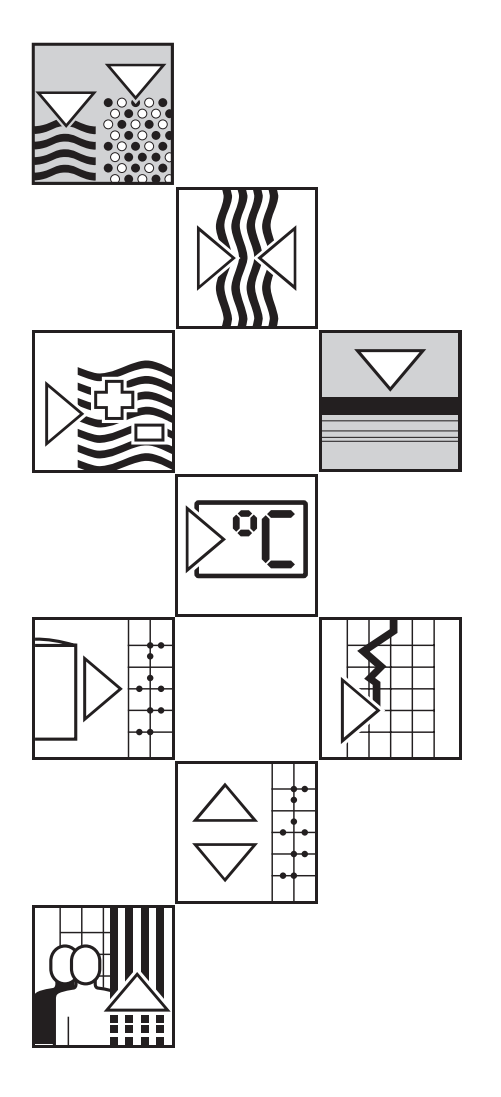

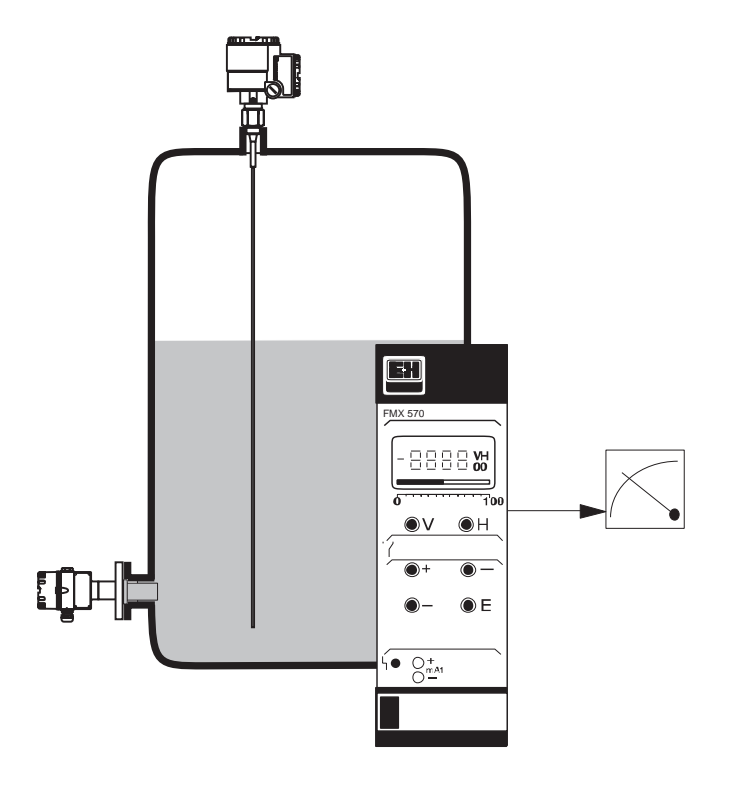

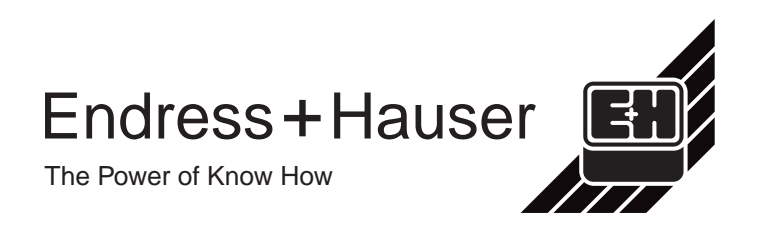

# Standardabgleich

| F | unktion           | Matrix-<br>position  | Vorgang                                                                                                    |
|---|-------------------|----------------------|----------------------------------------------------------------------------------------------------|
| 1 | Reset Meßumformer | V9H5                 | <ul> <li>●671 eingeben: »+« und »-«, ⇒ wählt Ziffernstelle an.</li> <li>»E« drücken, um Eingabe zu bestätigen,</li> <li>entfällt, falls entsprechend Abs. 4.1 in Betrieb genommen</li> </ul>                                                                                                    |
| 2 | Leerabgleich*     | V0H1                 | <ul> <li>Behälter 040% füllen (Sonde bedeckt).</li> <li>Füllstand in %, m, ft usw. eingeben,</li> <li>»E« drücken, um Eingabe zu bestätigen.</li> </ul>                                                                                                    |
| 3 | Vollabgleich*     | V0H2                 | <ul> <li>Behälter 60100% füllen (Sonde bedeckt).<br/>Füllstand in %, m, ft usw. eingeben.<br/>»E« drücken, um Eingabe zu bestätigen.</li> </ul>                                                                                                    |
| 4 | 0/4 mA-Signal     | V0H3<br>V0H5<br>V0H6 | <ul> <li>Eingabe 0 für 020 mA-, 1 für 420 mA-Signal,<br/>»E« drücken, um Eingabe zu bestätigen.</li> <li>Füllstand für 0/4 mA-Signal eingeben (falls nicht 0),<br/>»E« drücken, um Eingabe zu bestätigen.</li> <li>Füllstand für 20 mA-Signal eingeben (falls nicht 100),<br/>»E« drücken, um Eingabe zu bestätigen.</li> </ul> |

\* Abgleich kann in umgekehrter Reihenfolge erfolgen!

# Silometer FMX 570

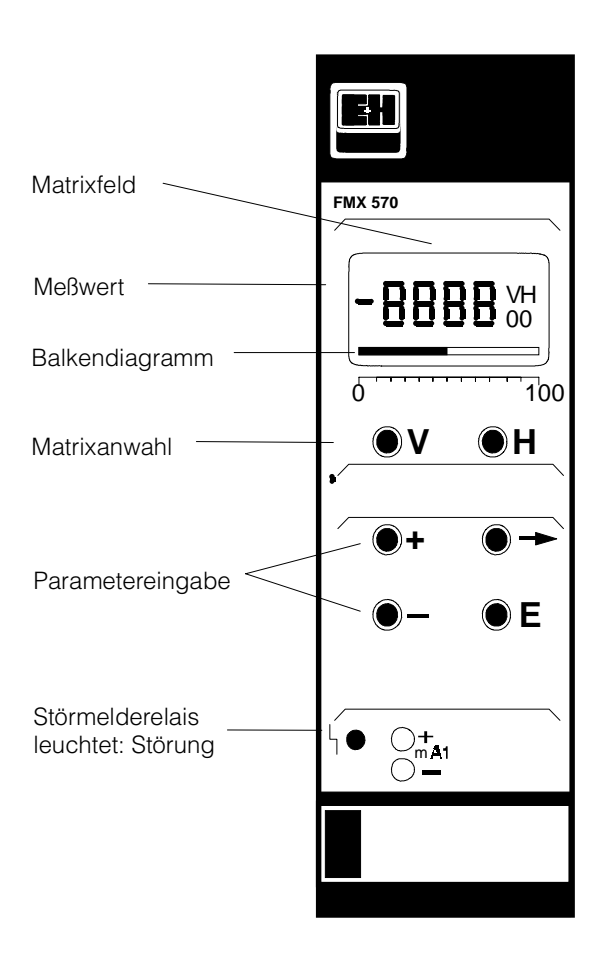

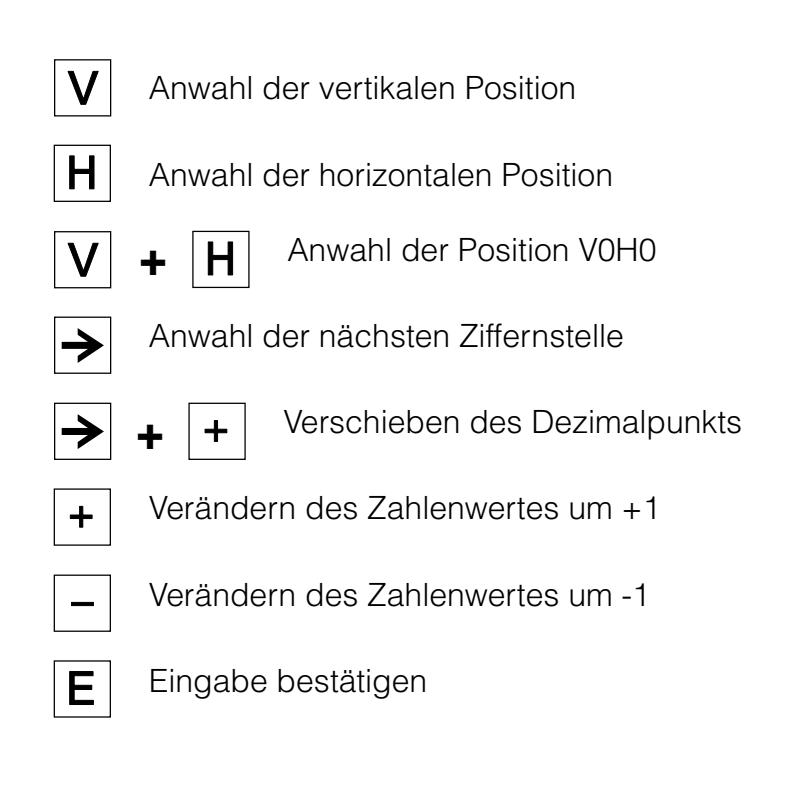

Für Bedienelemente siehe Kapitel 3

# Inhaltsverzeichnis

#### Standardabgleich

|   | Sicl                                                        | nerheitshinweise                                                                                                    | 3                                      |
|---|-------------------------------------------------------------|----------------------------------------------------------------------------------------------------|----------------------------------------|
| 1 | <b>Einl</b><br>1.1<br>1.2                                   | eitung                                                                                                    | 5<br>6<br>7                            |
| 2 | <b>Inst</b><br>2.1<br>2.2<br>2.3<br>2.4<br>2.5              | allationSondenInstallation des Silometers FMX 570Anschluß des MeßumformersSondenanschlußTechnische Daten: Silometer FMX 570                                                                                                    | 8<br>9<br>11<br>13<br>14               |
| 3 | <b>Bed</b> :<br>3.1<br>3.2                                  | ienelemente                                                                                                    | 15<br>15<br>16                         |
| 4 | <b>Abg</b><br>4.1<br>4.2<br>4.3<br>4.4<br>4.5<br>4.6<br>4.7 | Ileich und Bedienung         Inbetriebnahme         Leer-/Vollabgleich für Füllstandmessung         Leer-/Vollabgleich für Volumenmessung         Theoretische Kalibration für drucklose Behälter         Nullpunktverschiebung         Meßwertanzeige         Verriegelung der Matrix | 17<br>18<br>19<br>20<br>22<br>23<br>23 |
| 5 | <b>Line</b><br>5.1<br>5.2<br>5.3                            | earisierung<br>Linearisierung für zylindrisch liegende Behälter<br>Linearisierung für Behälter mit konischem Auslauf<br>Weitere Linearisierungsarten                                                                                                    | 24<br>25<br>26<br>29                   |

| 6 | Analogausgänge |  |  |  |  |  | 30 |
|---|----------------|--|--|--|--|--|----|

| 7 | Dia | gnose und Störungsbeseitigung                  | 33   |
|---|-----|------------------------------------------------|------|
|   | 7.1 | Störmeldungen und Warnungen                    | 33   |
|   | 7.2 | Simulation                                     | 35   |
|   | 7.3 | Austausch der Meßumformer bzw. Sonden          | 36   |
|   | 7.4 | Reparatur                                      | 37   |
| 8 | Flu | Bdiagramme                                     | 38   |
|   | 8.1 | Füllstandmessung                               | 38   |
|   | 8.2 | Kontinuierliche Volumenmessung (Linearisierung | ) 39 |

| Index |   |   |   |   |   |   |   |   |   |   |   |   |   |   |   |   | 40 |
|-------|---|---|---|---|---|---|---|---|---|---|---|---|---|---|---|---|----|
|       | - | - | - | - | - | - | - | - | - | - | - | - | - | - | - | - |    |

#### Bedienmatrix

# Sicherheitshinweise

Das Silometer FMX 570 dient zur kontinuierlichen Füllstandmessung im Industriebereich. Das Meßsystem darf nur von qualifiziertem Personal, gemäß den Richtlinien dieser Betriebsanleitung, installiert werden. Bei Einsatz des Meßsystems in explosionsgefährdeten Bereichen sind die entsprechenden nationalen Normen einzuhalten. Die meßtechnischen und sicherheitstechnischen Auflagen an die Meßstellen sind einzuhalten.

Nachstehende Tabelle zeigt verfügbare Sensoren/Sonden mit ihren Einsatzbereichen. Zer

Zertifikate

| Zertifikat          | Meßumformer                                                                                                    | Hinweise                                                                                                    |
|---------------------|----------------------------------------------------------------------------------------------------|----------------------------------------------------------------------------------------------------|
| TÜV 00 ATEX 1640    | Silometer FMC 671 Z/676 Z                                                                                                    | CE (EX) II (1) GD,<br>[EEx ia] IIC/IIB,<br>außerhalb des Ex-Bereichs<br>montieren                                                    |
| PTB 98 ATEX 2215 X  | DC 12 TE, DC TE .,<br>DC E ., DC<br>Kapazitive-Sonden<br>11500 Z(M), 11961 (Z),<br>21561 (Z)<br>mit Elektronikeinsatz<br>EC 16/17/27/37/47 Z,<br>FEC 12,<br>HTC 16/17/27 Z, HTC 10 E,<br>HMC 37/47 Z | <b>C € (∰)</b> II 1/2 G, II 2 G,<br>EEx ia IIC/IIB T6                                                                                |
| PTB 98 ATEX 2215 X  | DC 12 TE, DC TE .,<br>DC E ., DC<br>Kapazitive-Sonden<br>11500 Z(M), 11961 Z,<br>21561 Z<br>mit Elektronikeinsatz<br>EC 17/37/47 Z, FEC 12                                                           | CE ( ) II 1 G,<br>EEx ia IIC/IIB T6                                                                                                  |
| PTB 98 ATEX 2094    | DB 50, DB 50 L,<br>DB 51, DB 52, DB 53                                                                                                    | <b>C € ( )</b> II 1/2 G, II 2 G<br>EEx ia IIC T4T6                                                                                   |
| DIBt No. Z-65.11-29 | Silometer FMX 570,<br>Sensoren DB 5052<br>mit Elektronikeinsatz<br>FEB 17 / FEB 17 (P)                                                                                                    | Kontinuierliche Füllstandmessung<br>für Überfüllsicherung in ortsfesten<br>Behältern (zum Lagern<br>wassergefährdender Flüssigkeiten |

#### Sicherheitshinweise

Um sicherheitsrelevante oder alternative Vorgänge hervorzuheben, haben wir die folgenden Sicherheitshinweise festgelegt, wobei jeder Hinweis durch ein entsprechendes Piktogramm gekennzeichnet wird.

Hinweis!

• Hinweis deutet auf Aktivitäten oder Vorgänge, die, falls nicht ordnungsgemäß durchgeführt, einen indirekten Einfluß auf den Betrieb haben oder eine unvorhergesehene Gerätereaktion auslösen können.

Achtung!

**Hinweis!** 

#### Achtung!

• Achtung deutet auf Aktivitäten oder Vorgänge, die, falls nicht ordnungsgemäß durchgeführt, zu Verletzungen von Personen oder zu fehlerhaftem Betrieb des Gerätes führen können.

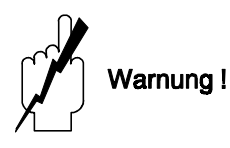

#### Warnung!

• Warnung deutet auf Aktivitäten oder Vorgänge, die, falls nicht ordnungsgemäß durchgeführt, zu Verletzungen von Personen, zu einem Sicherheitsrisiko oder zur Zerstörung des Gerätes führen.

# 1 Einleitung

Für Anwender, die mit der Bedienung von Meßumformern vertraut sind, dient die **Kurz-Bedienungsanleitung** Kurz-Bedienungsanleitung in der 1. Umschlagsseite.

Neuen Anwendern wird empfohlen, die Betriebsanleitung gründlich zu lesen, bevor sie das Gerät in Betrieb nehmen. Die Standardanwendung »kontinuierliche Füllstandmessung« dient als Basis der Beschreibung. Die Anleitung wird wie folgt gegliedert:

| Kapitel 1:                     | Einleitung;<br>beinhaltet allgemeine Informationen zur Anwendung, zum Meßprinzip<br>und zur Funktionalität.                                                                                                    |
|--------------------------------|----------------------------------------------------------------------------------------------------|
| Kapitel 2:                     | Installation;<br>beinhaltet die Hardwarekonfiguration, Installationsbeschreibung,<br>Verdrahtung und technische Daten.                                                                                                    |
| <ul> <li>Kapitel 3:</li> </ul> | Bedienelemente;<br>beschreibt die Gerätebedienung über die Tasten an der Frontplatte.                                                                                                    |
| <ul> <li>Kapitel 4:</li> </ul> | Leer- und Vollabgleich;<br>beschreibt die Inbetriebnahme des Silometers für die Füllstandmessung                                                                                                    |
| • Kapitel 5:                   | Linearisierung;<br>beschreibt die Einstellung für Volumenmessungen bei zylindrisch<br>liegenden Tanks und Tanks mit konischem Auslauf.                                                                                                    |
| <ul> <li>Kapitel 6:</li> </ul> | Analogausgang;<br>beschreibt die Einstellung des 0/420 mA-Signalausgangs.                                                                                                    |
| • Kapitel 7:                   | Diagnose und Störungsbeseitigung;<br>beinhaltet eine Beschreibung des Störungserkennungssystems, Stör-<br>meldungen und Warnungen, Störungssuchtabelle, Simulation sowie<br>Hinweise zur Konfiguration bei Ersetzen des Meßumformers oder der<br>Sonde. |
| Kapitel 8:                     | Flußdiagramme;<br>fassen die Vorgänge zum Abgleich und zur Einstellung der wichtigsten<br>Applikationen zusammen.                                                                                                    |
| <ul> <li>Kapitel 9:</li> </ul> | Stichwortverzeichnis;<br>listet Schlüsselworte für das schnelle Auffinden von Informationen.                                                                                                    |
| • Kapitel 10:                  | Bedienmatrix;<br>beinhaltet Bedienmatrix, Defaultparameter und eine Tabelle, in die Sie<br>Ihre Bedienparameter eintragen können.                                                                                                    |

Die Installation von Sonden, Elektronikeinsätzen und Zubehör wird in der begleitenden Dokumentation beschrieben - Hinweise dazu befinden sich im Text. Werden Sonden in explosionsgefährdeten Bereichen eingesetzt, müssen die Hinweise entsprechend dem Gerätezertifikat unbedingt eingehalten werden.

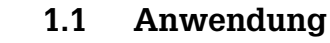

Abb. 1.1: Standardanwendung mit Silometer FMX 570 ① Kapazitive Sonde ② Hydrostatische Sonde Deltapilot S

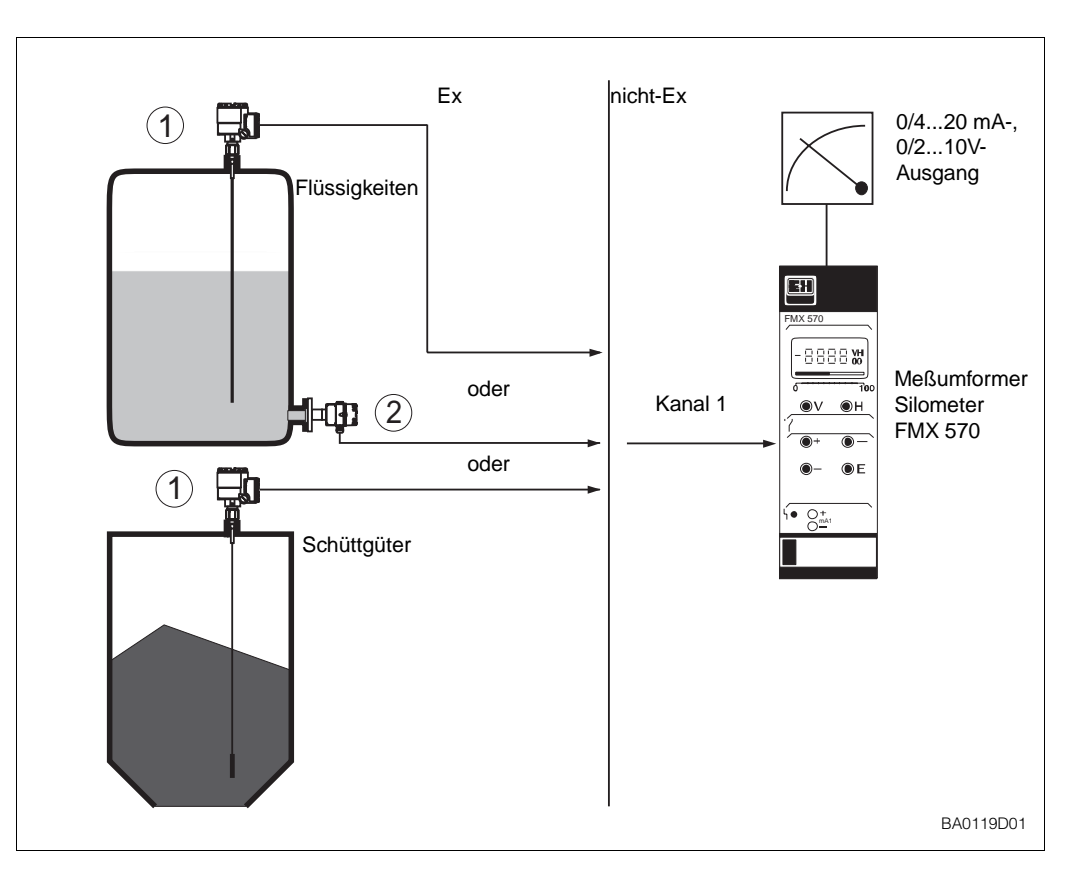

Das Silometer FMX 570 wird für die kontinuierliche Füllstandmessung mit einer kapazitiven oder einer hydrostatischen Sonde eingesetzt. Die Silometer besitzen einen eigensicheren Sensorstromkreis EEx ia IIC und IIB für den Einsatz in explosionsgefährdeten Bereichen. Zertifikate sind in den »Sicherheitshinweisen« aufgelistet. Ein Meßsystem für die Füllstandmessung besteht aus:

- Meßumformer Silometer FMX 570
- Kapazitive- oder Deltapilot S Sonde (hydrostatischer Druckaufnehmer)
- Elektronikeinsatz

Abb. 1.2: Signalbearbeitung im Einkanalbetrieb des Silometer FMX 570

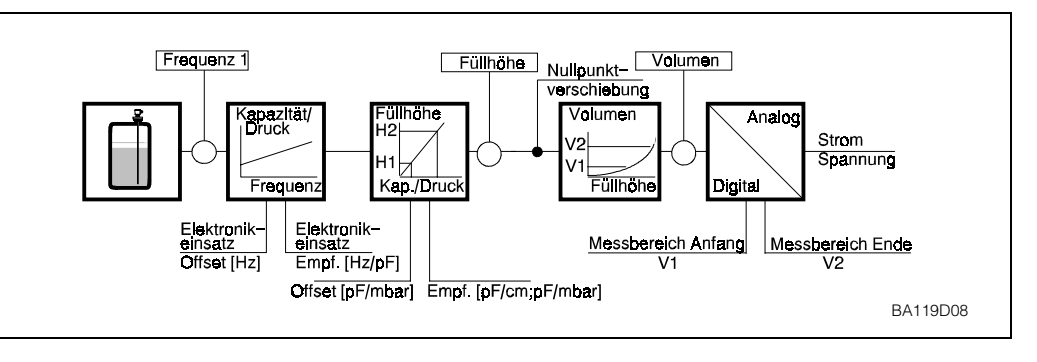

Silometer-Funktionen Die von der Sonde gemessene Kapazität, bzw. der vom Sensor gemessene Druck, wird von einem Elektronikeinsatz in ein Frequenzsignal (PFM) umgesetzt. Das Silometer FMX 570 dient über eine Zweidrahtleitung als Stromversorgung und empfängt gleichzeitig das dem Grundstrom überlagerte füllstandsproportionale Frequenzsignal. Aus dem Signal wird eine Füllstandmessung abgeleitet.

# Sicherheitsschaltung Erkennt die Sicherheitsschaltung eine Störung, fällt das Störmelderelais ab. Die Strom- und Spannungsausgänge nehmen den gewählten Zustand, -10 % oder +110 % oder »Messwert halten«, an.

**Kapazitive Messung** 

### 1.2 Meßprinzip

Abb. 1.3:

Kapazitives Meßprinzip

Das Silometer FMX 570 mißt den Füllstand auf der Basis des kapazitiven bzw. hydrostatischen Meßprinzips. In beiden Fällen wird der Meßwert im Elektronikeinsatz umgewandelt und als Frequenzsignal zum Silometer übertragen.

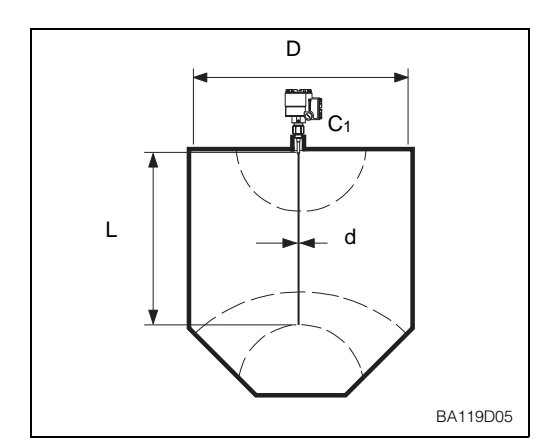

Sonde und Behälter bilden die zwei Platten eines Kondensators. Die Kapazität errechnet sich nach der Formel:

$$C_{\text{tot}} = C_1 + \frac{2\pi\epsilon_0\epsilon_r L}{l_n \frac{D}{d}} \text{ pF}$$
(1)

wobei

Ctot = gesamte Kapazität

C<sub>1</sub>= Kapazität der Durchführung

 $\epsilon_0$  = Dielektrizitätskonstante Luft

ε<sub>r</sub>= rel. Dielektrizitätskonst. des Produkts

D= Behälterdurchmesser

- d= Sondendurchmesser
- L= Eintauchtiefe der Sonde im Produkt (m)

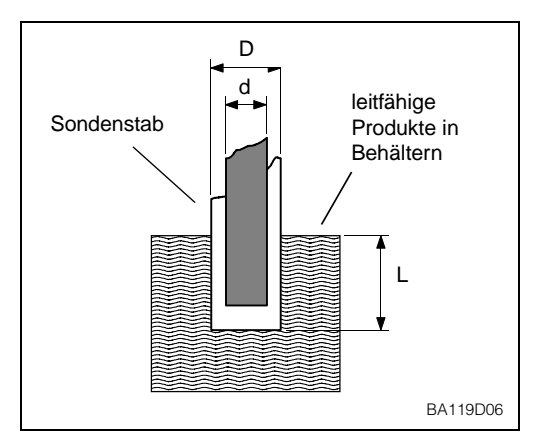

Ist das Produkt elektrisch leitfähig, wird die Kapazität durch die Eigenschaften der Sonde und der Isolation bestimmt. Gleichung (1) gilt, wobei die Variable D jetzt den Durchmesser der Sonde mit Isolierung darstellt. In diesem Fall liegt die Änderung der Kapazität bei 300 pF/m.

Elektrisch leitende Produkte

**Hydrostatische** 

Messuna

Die Messung ist von der Dielektrizitätskonstante des Füllgutes unabhängig.

Abb. 1.4: Messung in leitfähigem Produkt

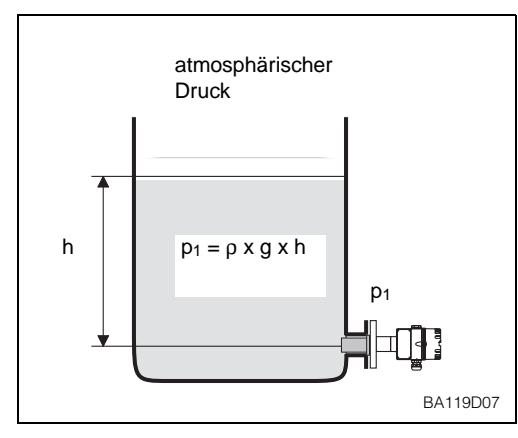

Abb. 1.5: Hydrostatisches Meßprinzip

Bei einem drucklosen Behälter wird der Füllstand vom hydrostatischen Druck der Wassersäule über dem Sensor abgeleitet. Der Druck errechnet sich nach der Formel:

 $p_1 = \rho \times g \times h \tag{2}$ 

wobei

| p1 | = | hydrostatischer Druck      |
|----|---|----------------------------|
| ρ  | = | Dichte der Flüssigkeit     |
| g  | = | Beschleunigung durch       |
|    |   | Schwerkraft                |
| h  | = | Höhe der Flüssigkeitssäule |

Bei konstanter Dichte ist der Füllstand proportional dem hydrostatischen Druck.

# 2 Installation

Dieses Kapitel befaßt sich mit:

- den Sonden des Silometers FMX 570
- der Installation des Silometers im Rack oder Monorack-Gehäuse
- den elektrischen Anschlüssen für Silometer und Sensoren
- den technischen Daten.

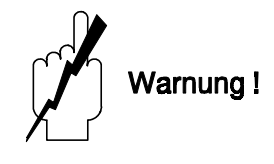

Warnung!

• Das Silometer FMX 570 muß außerhalb von explosionsgefährdeten Bereichen installiert werden.

#### 2.1 Sonden

Tabelle 2.1 listet Sonden auf, die hauptsächlich mit dem Silometer FMX 570 benutzt werden können. Zusätzlich zu den Aufgelisteten kann jede Sonde benutzt werden, die mit dem Elektronikeinsatz EC 37 Z oder EC 47 Z angeschlossen werden kann.

Tabelle 2.1: Sondenauswahl für den Silometer FMX 570

| Meßprinzip            | Sonde          | Technische<br>Information | Elektronikeinsatz |
|-----------------------|----------------|---------------------------|-------------------|
| Kapazitiv             | 11 500 Z       | TI 161F                   | EC 37 Z           |
|                       | Multicap DC 11 | TI 169F                   | EC 47 Z           |
|                       | Multicap DC 16 | TI 096F                   | FEC 12            |
|                       | Multicap DC 21 | TI 208F                   |                   |
|                       | Multicap DC 26 | TI 209F                   |                   |
|                       | Multicap TA    | TI 239F                   |                   |
|                       | Multicap TE    | TI 240F                   |                   |
|                       | Multicap E     | TI 242F                   |                   |
|                       | Multicap A     | TI 243F                   |                   |
| Hydrostatischer Druck | Deltapilot S   |                           | FEB 17 (P)        |
|                       | DB 5053        | TI 257F                   |                   |

#### Sondenkonstante

Druckaufnehmersonden (Deltapilot S) und Elektronikeinsätze (EC 37 Z/47 Z) von kapazitiven Sonden werden mit den Sondenkonstanten-Nullfrequenz »f<sub>0</sub>« und der Empfindlichkeit » $\Delta$ f« bzw. »S« ausgeliefert. Bei den Deltapilot S - Sonden sind die Konstanten in der Tabelle 2.2 zu finden, bei den kapazitiven Elektronikeinsätzen sind sie auf das Anschlußschild gedruckt, siehe Abb. 7.1, Abs. 7.3.

Geben Sie diese Konstante vor dem Abgleich des Silometers in den Feldern V3H5 und V3H6 ein, vgl. Abs. 4.1. Soll der Sensor bzw. der Elektronikeinsatz ausgetauscht werden, entfällt so die Notwendigkeit eines Neuabgleichs.

Tabelle 2.2: Meßbereiche und Sondenkonstanten des Deltapilot S DB 5x

| Zellen- | Elek    | Elektronikeinsatz FEB 17/FEB 17 P |                       |                     |         |               |            |                     |  |  |  |  |  |  |  |
|---------|---------|-----------------------------------|-----------------------|---------------------|---------|---------------|------------|---------------------|--|--|--|--|--|--|--|
| typ     | Bereich |                                   | <b>f</b> <sub>0</sub> | $\Delta \mathbf{f}$ | Bereich |               | <b>f</b> 0 | $\Delta \mathbf{f}$ |  |  |  |  |  |  |  |
| 0.1 bar | ΒA      | 0100 mbar                         | 200                   | 10                  | DA      | -100100 mbar  | 200        | 5                   |  |  |  |  |  |  |  |
| 0.4 bar | BB      | 0400 mbar                         | 200                   | 2,5                 | DB      | -400400 mbar  | 200        | 1,25                |  |  |  |  |  |  |  |
| 1.2 bar | BC      | 01200 mbar                        | 200                   | 0,833               | DC      | -9001200 mbar | 200        | 0,476               |  |  |  |  |  |  |  |
| 4.0 bar | BD      | 04000 mbar                        | 200                   | 0,25                | DD      | -9004000 mbar | 200        | 0,204               |  |  |  |  |  |  |  |

9

#### 2.2 **Installation des Silometers FMX 570**

Es gibt drei Möglichkeiten, Silometer-Meßumformer zu installieren:

- Baugruppenträger für max. 12 Meßumformer
- Feldgehäuse, Schutzart IP 65, für max. 6 Meßumformer
- Monorack-Gehäuse für Einzel- oder Reihenmontage.

Wir liefern auf Bestellung komplett verdrahtete Baugruppenträger. Planungshinweise sind der Dokumentation SD 041/00/de »Racksyst-Baugruppenträger» zu entnehmen.

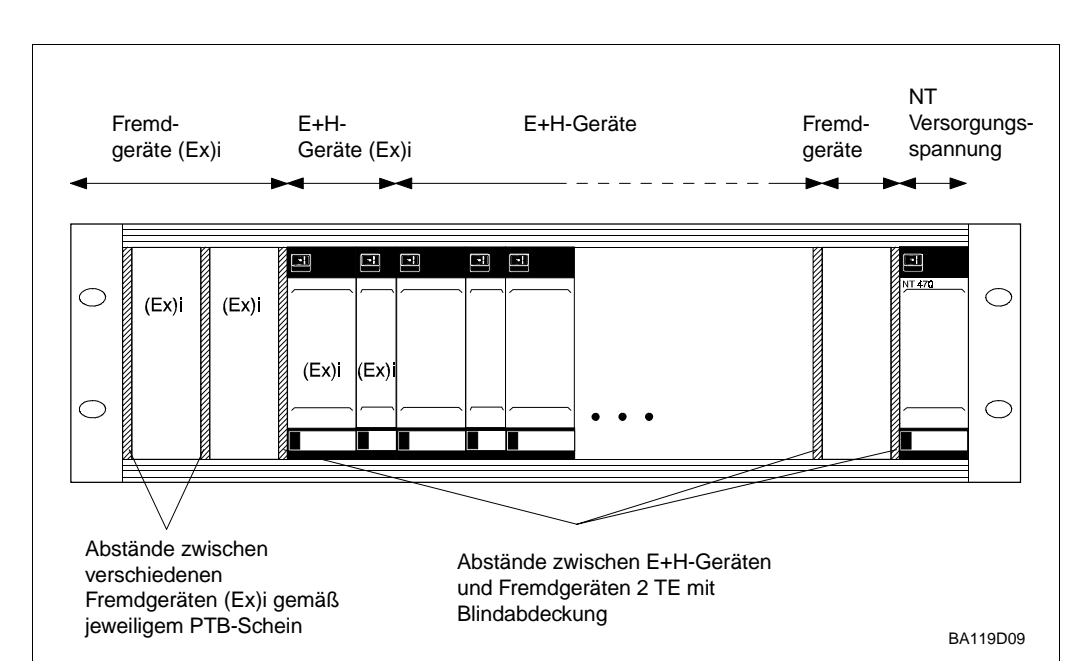

Beim Einbau in Ihren Baugruppenträger bzw. Installationen mit Karten von Fremdherstellern bestücken Sie das Rack wie folgt, siehe auch Abb. 2.1:

|              |                                                                                                    | Rackanordnung |
|--------------|----------------------------------------------------------------------------------------------------|---------------|
| Schritt<br>1 | <b>Vorgang</b><br>Das Netzteil (NT 470) äußerst rechts positionieren.                                                                                                    |               |
|              | - Bei zwei Netzteilen, Kühlabstand von 2 TE einhalten (Blindabdeckung).                                                                                                    |               |
| 2            | <ul> <li>Nichteigensichere Geräte neben dem Netzteil positionieren.</li> <li>Ein Mindestabstand von 2 TE ist zwischen allen Fremdgeräten und<br/>Racksyst-Karten und Fremdgeräten einzuhalten.</li> </ul>                                                                                                    |               |
| 3            | <ul> <li>Eigensichere Geräte an der linken Seite des Racks positionieren.</li> <li>Fremdgeräte kommen zuerst.</li> <li>Blindabdeckungen zwischen Fremdgeräten sowie zwischen Fremdgeräten und<br/>Racksyst-Karten gemäß dem Ex-Zertifikat installieren (falls vorhanden).</li> <li>Racksyst-Karten können ohne Blindabdeckung nebeneinander<br/>eingesteckt werden.</li> </ul> |               |

Hinweise zur Installation von Commutec-Meßumformern in das Racksyst-Gehäuse mit Racksyst-Feldgehäuse 1/2 19"-Rack können dem Dokument PI 003 entnommen werden.

- Das Feldgehäuse an einer schattigen Stelle montieren.
- Falls erforderlich, eine Sonnenschutzhaube montieren.
- Die max. zulässige Umgebungstemperatur für das Feldgehäuse beträgt zwischen +50...+60 °C, je nach Leistungsaufnahme der Karten (bis 20 W).

#### Rackmontage

Abb. 2.1: Empfohlene Anordnung für . Racksyst-Baugruppenträger

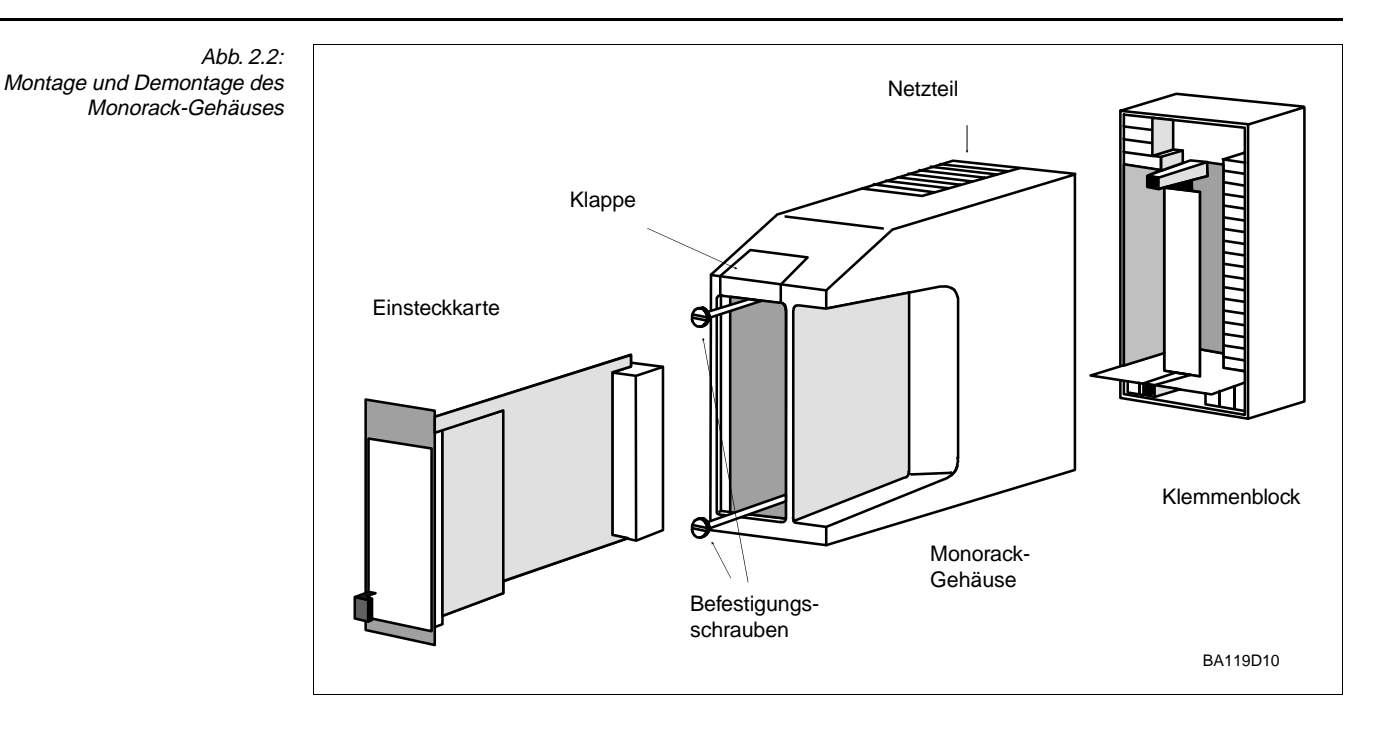

Monorack-Gehäuse Das Silometer FMX 570 und das Monorack-Gehäuse werden separat geliefert. Sie werden entsprechend Abb. 2.2 zusammengebaut.

- Das Monorack-Gehäuse ist für Wand- und Schienenmontage geeignet, Schutzart IP 40 bzw. IP 30
- Die Umgebungstemperatur -20 °C...+60 °C für ein Gehäuse bzw. -20°C...+50°C für Anreihungen darf nicht überschritten werden.

Weitere Informationen zur Installation entnehmen Sie bitte der mit dem Monorack gelieferten Betriebsanleitung.

**Monorack-Schutzgehäuse** Werden das Silometer FMX 570 und das Monorack-Gehäuse im Freien montiert, dann ist der Einbau in ein Schutzgehäuse (Schutzart IP 55), welches als Zubehör lieferbar ist, zu empfehlen.

- Das Schutzgehäuse kann zwei Meßumformer aufnehmen.
- Die Umgebungstemperaturen -20 °C...+50 °C für einen Meßumformer bzw. -20 °C...+40 °C für zwei dürfen nicht überschritten werden.

Abmessungen und Installationshinweise sind der Technischen Information TI 099/00/de zu entnehmen.

Abb. 2.3: Monorack-Schutzgehäuse

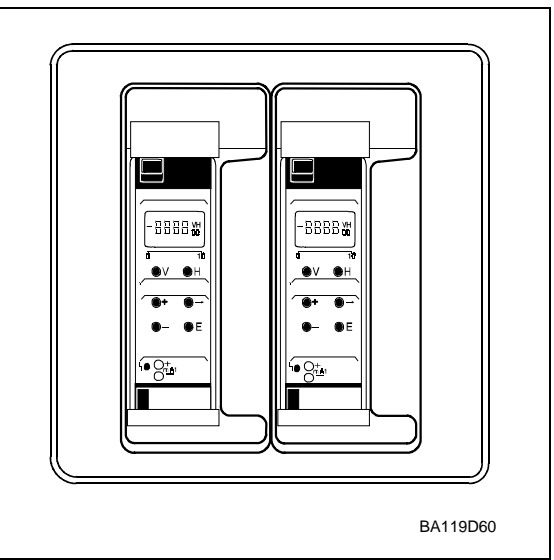

/arnuna!

#### 2.3 Anschluß des Meßumformers

Warnung!

- Schalten Sie beim Anschließen die Stromversorgung aus.
- Wird der Sensor bzw. die Sonde in einem explosionsgefährdeten Bereich angeschlossen, sind die gültigen Richtlinien zu beachten.

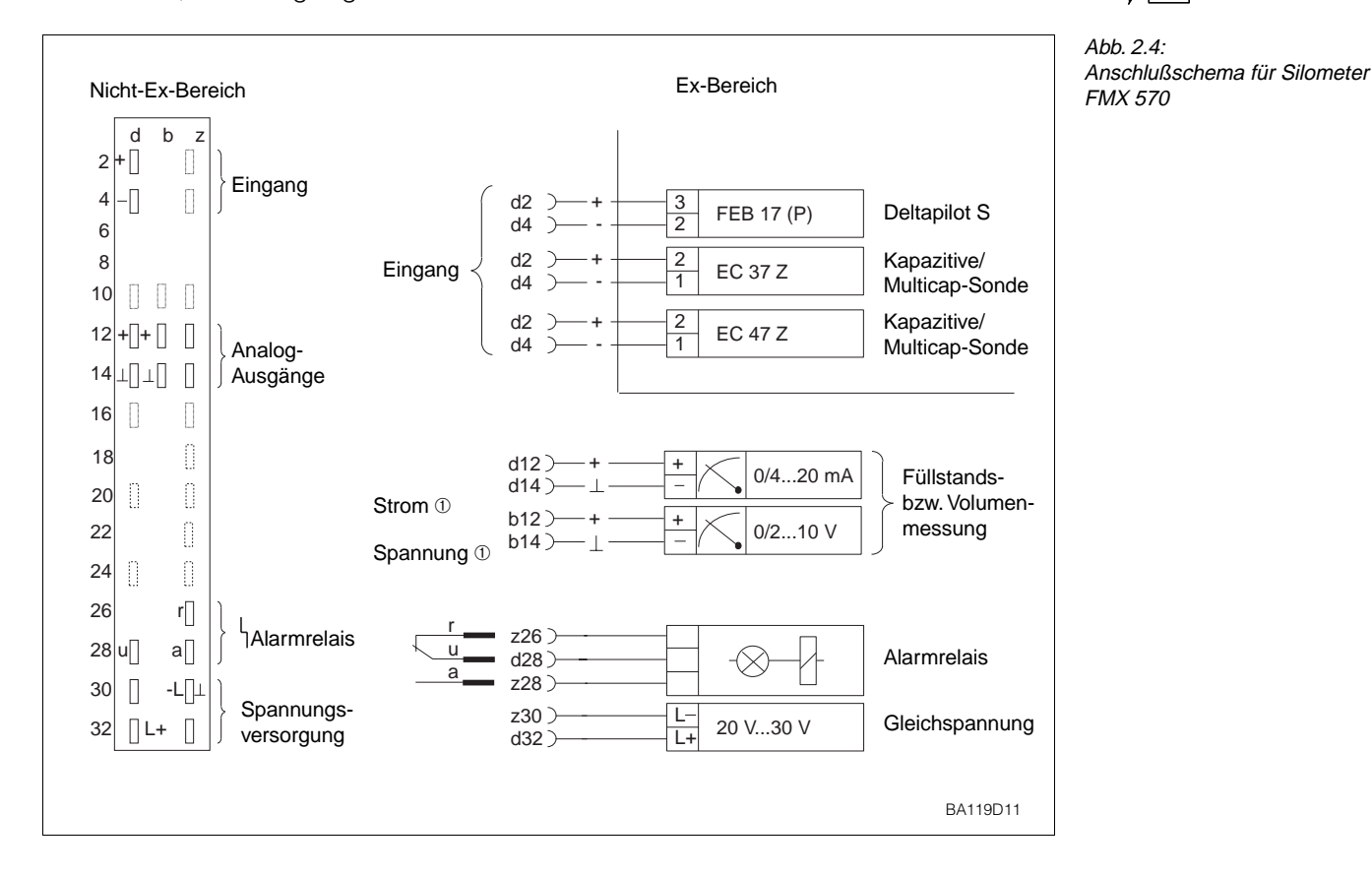

Abb. 2.4 zeigt die Anschlußschemata des Silometer FMX 570:

- Klemmen z 30, b 14, d 14 sind intern miteinander verbunden
- Eingänge d2, d4 und z2, z4 sind galvanisch von der übrigen Schaltung getrennt.
- Die Schaltungsnull des Gerätes (⊥) ist mit dem Minuspol der Versorgungsspannung verbunden.

Hinweis!

• Für das Silometer FMX 570 sorgen zwei Stifte in den Positionen 2 und 9 der Federleiste des Racks dafür, daß nur dieser Gerätetyp an diesem Steckplatz eingesteckt werden kann. Stammt das Rack nicht von Endress+Hauser, so müssen die Stifte kundenseitig eingesteckt werden.

Der Minuspol der Versorgungsspannung 24 V DC ist mit der Minusklemme der Analogsignale (z.B. 0/4...20 mA) und der Schaltungsnull des FMX 570 verbunden.

- Die Anzahl der Anzeigegeräte, die parallel am Spannungsausgang angeschaltet werden können, ist unbegrenzt (R<sub>L</sub> ≥ 10 KOhm).
- Für Geräte mit potentialbehaftetem Eingang kann nur ein Gerät direkt an den Stromausgang angeschlossen werden.
- Die Anzahl der potentialfreien Geräte ist unter Berücksichtigung der min. bzw. max. Bürde unbegrenzt, siehe Technische Daten in diesem Kapitel.

#### Rackverdrahtung

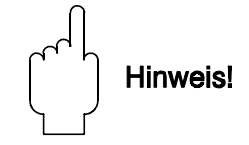

#### Analogausgänge

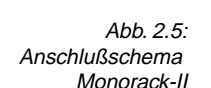

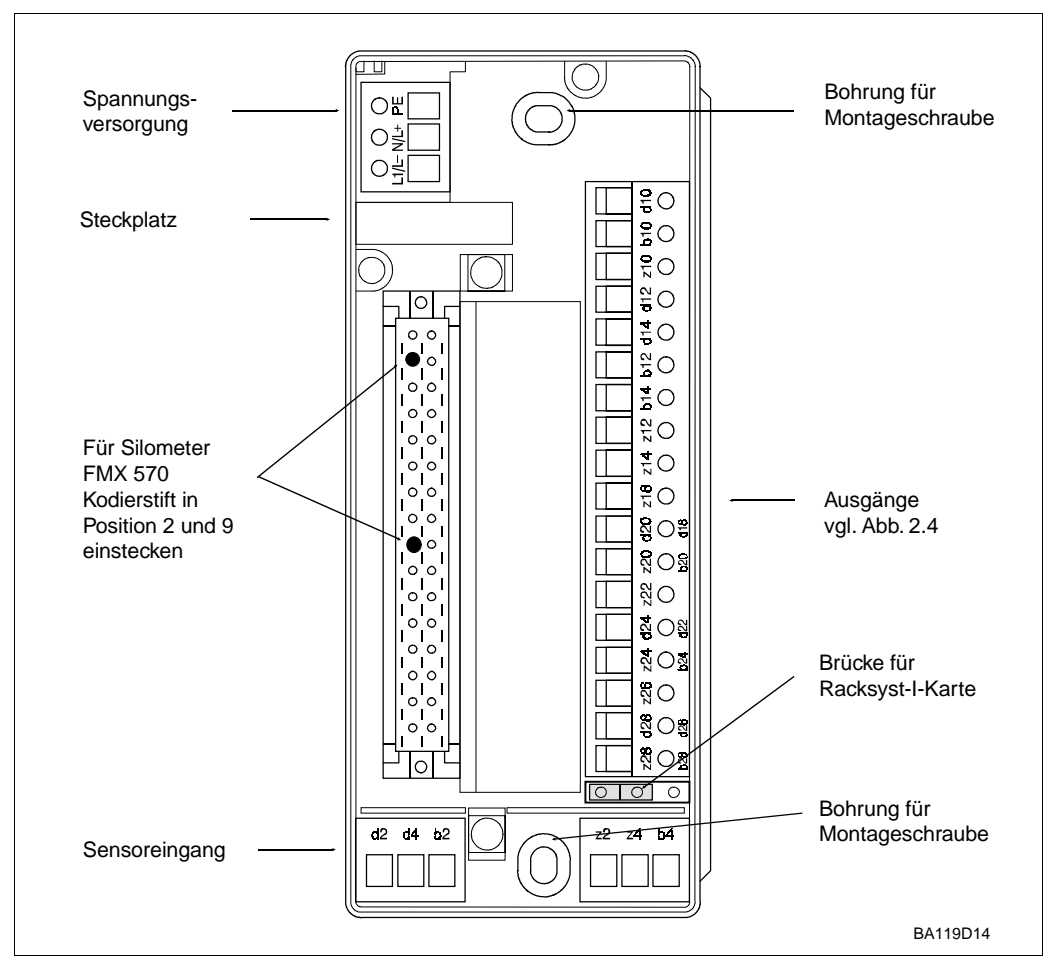

#### Verdrahtung

Abb 2.5 zeigt die Federleiste in der Grundplatte des Monorack-Gehäuses (Version II). Die Anschlüsse entspechen denen in Abb. 2.4. Werden mehrere Monorack miteinander verbunden, so lesen Sie die mitgelieferte Betriebsanleitung, BA 090F.

- Brücke in Position Racksyst I einstecken
- Zwei mitgelieferte Kodierstifte in Position 2 und 9 der Federleiste einstecken
- Für den Anschluß des FMX 570 im Monorack-Gehäuse (Version II) gilt der schwarze Aufdruck für die Klemmenbelegung.

## . .

Hinweis!

Wenn keine Brücke im Sockel des Monorack-Gehäuses ist, haben Sie eine frühere Version. Bei der 24-V-Variante entfernen Sie die Blindkarte und stecken Sie die beigelegte 24-V-Ministeckkarte in den Steckplatz.

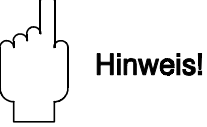

12

#### 2.4 Sondenanschluß

Das Silometer kann mit verschiedenen Sondentypen betrieben werden, die mit einem entsprechenden Elektronikeinsatz ausgerüstet sind z.B.:

- EC 37 Z oder EC 47 Z für kapazitive- und Multicap-Sonden
- FEB 17 oder FEB 17 (P) für Deltapilot S Sonden

Für den Anschluß Sonde-Meßumformer verwenden Sie ein zweiadriges, abgeschirmtes **Sondenkabel** Installationskabel:

• die Abschirmung beidseitig erden. Falls dies im Einzelfall nicht möglich sein sollte, ist die Abschirmung vorzugsweise sensorseitig zu erden. Explosions-schutz-Vorschriften beachten!

Die Elektronikeinsätze EC 37 Z/ EC 47 Z werden mit kapazitiven Sonden zur kontinuierlichen Füllstandmessung verwendet. Sie besitzen zwei Meßbereiche, die durch Einsetzen einer Brücke zwischen den Klemmen 4 und 5 angewählt werden können, siehe Abb. 2.8. Hinweise zur Auswahl des Einsatzes sind der Publikation D 07.80.06/e zu entnehmen.

 $\bullet$  Notieren Sie die auf dem Einsatz aufgedruckte Nullfrequenz f\_0\_\_\_\_ und Empfindlichkeit S\_\_\_\_\_ .

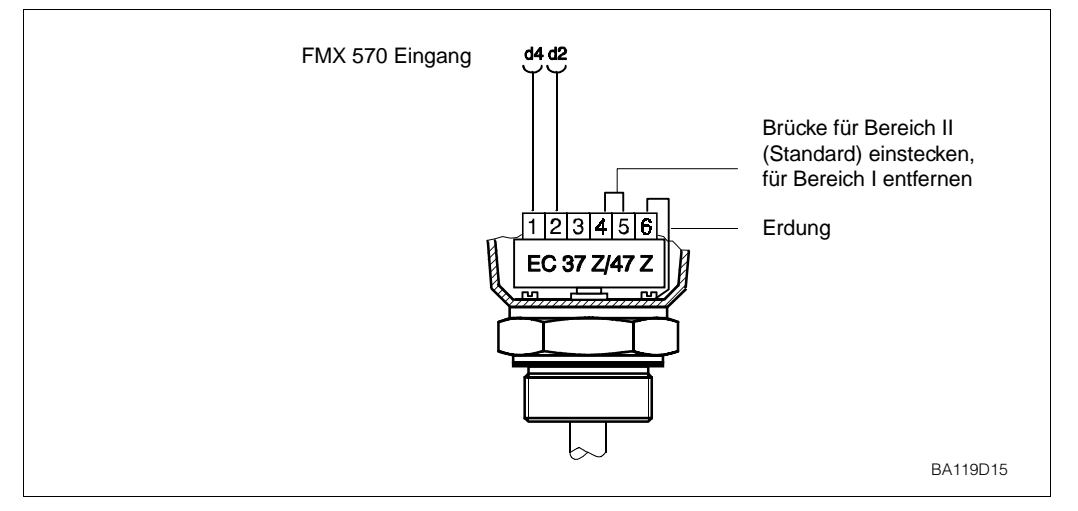

Abb. 2.6: Anschlußdiagramm für Elektronikeinsätze EC 37 Z/EC 47 Z

Der Einsatz FEB 17 (P) wird mit Deltapilot S - Sonden zur Füllstandmessung in drucklosen **FEB 17 (P)** Behältern im Kanal 1 verwendet.

• Notieren Sie Nullfrequenz  $f_0$  und Empfindlichkeit  $\Delta f$  des Sensors (siehe Tabelle 2.2).

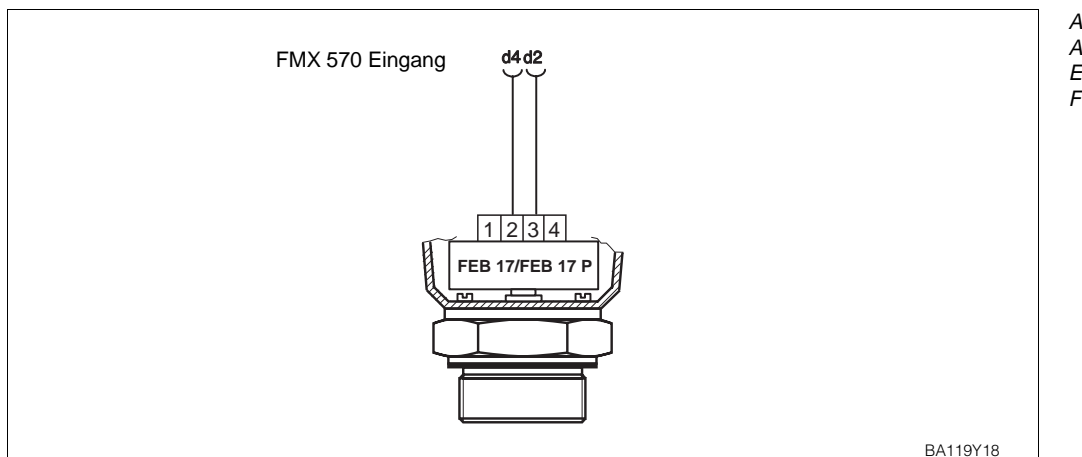

Abb. 2.7: Anschlußdiagramm für Elektronikeinsatz FEB 17 (P)

## 2.5 Technische Daten: Silometer FMX 570

|                       | Abb. 2.8:<br>Einsteckkarte<br>Silometer FMX 570                                                                                                    |                                                                                                    |
|-----------------------|----------------------------------------------------------------------------------------------------|----------------------------------------------------------------------------------------------------|
| Konstruktion          | <ul> <li>Bauform:</li> <li>Frontplatte:</li> <li>Abmessungen:</li> <li>Gewicht:</li> <li>Betriebstemperatur:<br/>Lagertemperatur:</li> </ul>                            | 19" Einsteckkarte<br>schwarzer Kunststoff mit eingelegtem blauen Feld,<br>Griff und Kennzeichnung,<br>Schutzart: IP 20 (DIN 40050)<br>siehe Maßbild<br>ca. 0,3 kg<br>0 °C+70 °C<br>-20 °C+85 °C                                                                                                    |
| Elektrischer Anschluß | <ul> <li>Messerleiste:</li> <li>Versorgung:</li> <li>Strom:</li> <li>Signaleingänge:</li> <li>Meßaufnehmer:</li> <li>Elektromagnetische<br/>Verträglichkeit:</li> </ul> | nach DIN 41612, Teil 3, Bauform F (28-polig)<br>- FMX 570 mit Kodierstiften in Positionen 2 und 9<br>24 V DC (-4 V+6 V) Restwelligkeit < 600 mV, 100 Hz<br>ca. 90 mA, max. 125 mA Integrierte Feinsicherung<br>Galvanisch getrennte Eingänge<br>nach [EEx ia] IIC oder IIB<br>Kapazitive Sonden mit Elektronikeinsatz EC 37 Z oder EC 47 Z<br>Deltapilot S mit Elektronikeinsatz FEB 17 oder FEB 17 (P)<br>Störaussendung nach EN 61326, Betriebsmittel der Klasse A<br>Störfestigkeit nach EN 61326 |
| Signalausgänge        | <ul><li>Analogausgang:</li><li>Relais:</li></ul>                                                                                                    | $\begin{array}{l} 020 \text{ mA/420 mA umschaltbar, } R_L \text{ max. 500 } \Omega\\ 010 \text{ V/210 V umschaltbar, } R_L \text{ min. 10 k } \Omega\\ \text{Störmelderelais mit einem Umschaltkontakt,}\\ \text{Max. Schaltkapazität:} & 2,5 \text{ A}, 250 \text{ V AC}, 300 \text{ VA},\\ & \cos \phi > 0,7\\ & \text{oder 100 V DC}, 90 \text{ W} \end{array}$                                                                                                    |
| Zertifikat            | • Silometer<br>FMX 570:                                                                                                    | Eigensicherer Stromkreis [EEx ia] IIC und II B,<br>PTB Nr. Ex-88.B.2048 X<br>Siehe auch »Sicherheitshinweise«                                                                                                    |

# 3 Bedienelemente

Dieses Kapitel behandelt die Bedienung des Silometer FMX 570. Es wird wie folgt unterteilt:

- Commutec-Bedienmatrix
- Bedienelemente

### 3.1 Commutec-Bedienmatrix

Alle Parameter von den Analogausgängen bis zu den Relaisschaltpunkten werden über eine Bedienmatrix eingestellt, siehe Abb. 3.1 und 3.2:

- Jedes Feld in der Matrix ist über eine vertikale (V) und eine horizontale (H) Position anwählbar, welche direkt über die V- und H-Tasten des Silometer FMX 570 eingegeben werden können
- Parameter werden mit den Tasten Plus, Minus, Pfeil und E eingegeben

Eine Bedienmatrix befindet sich in dem Umschlag dieses Handbuchs.

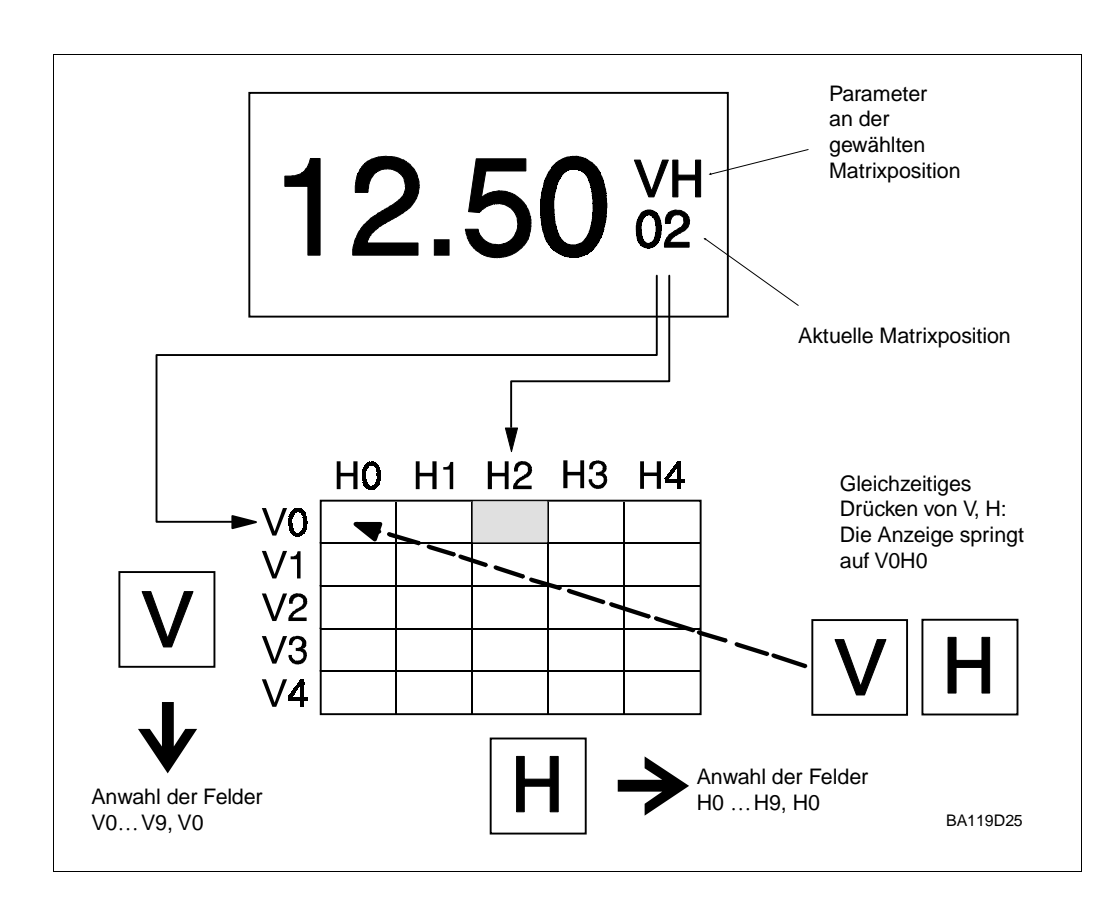

Abb. 3.1: Silometer FMX 570 Bedienmatrix mit Funktionen der Tasten V und H. Die vollständige Matrix besteht aus 10 x 10 Feldern, wobei nicht alle Funktionen belegt sind

Abb. 3.2: Frontplatte des Meßumformers

Silometer FMX 570

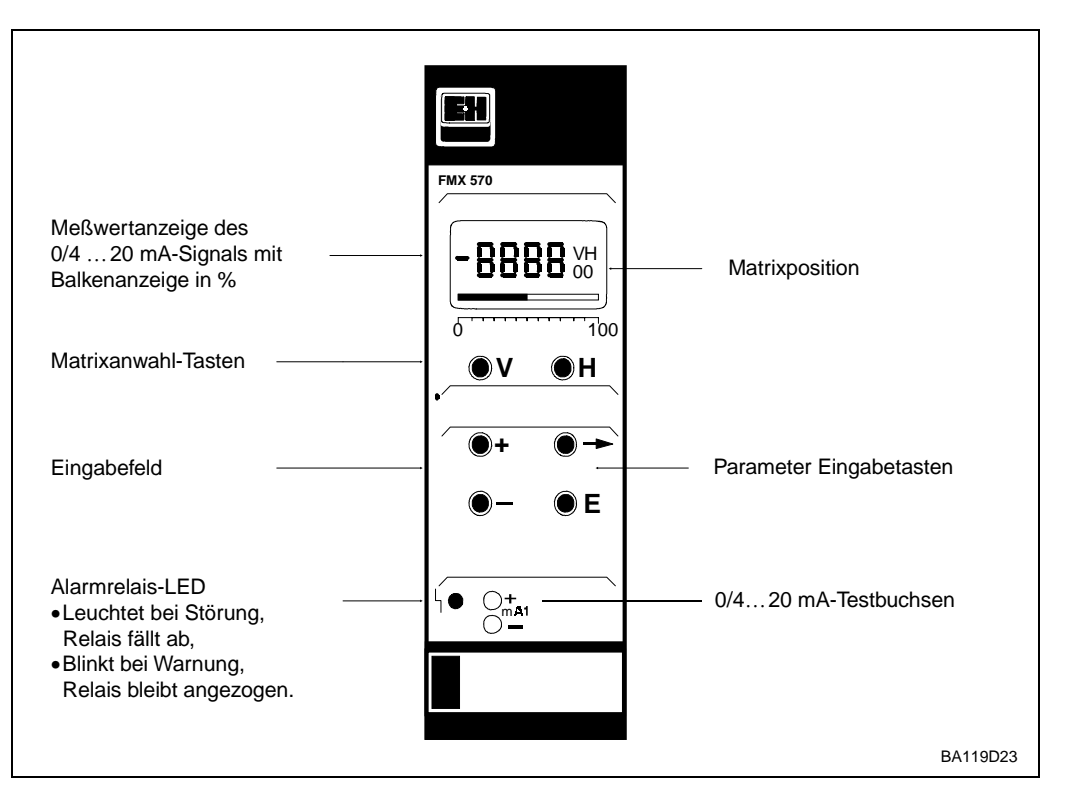

• Nach Verriegelung der Matrix (Kap. 4.6) können keine Veränderungen mehr vorge-

• Zahlenwerte, die nicht blinken, sind reine Anzeigewerte oder verriegelte Felder.

#### 3.2 **Bedienelemente: Silometer FMX 570**

Abb. 3.1 zeigt das LC-Display und die Matrix des Silometers FMX 570. Abb. 3.2 die Frontplatte. Tabelle 3.1 beschreibt die Tastenfunktionen:

# **Hinweis!**

Hinweis!

nommen werden.

Tabelle 3.1: Silometer FMX 570 Parametereingabe und -anzeige

| Tasten                | Funktion                                                                                                    |  |  |  |  |
|-----------------------|----------------------------------------------------------------------------------------------------|--|--|--|--|
| Anwahl der Matrix     |                                                                                                    |  |  |  |  |
| V                     | <ul> <li>Anwahl der vertikalen Position, V drücken</li> </ul>                                                                                                    |  |  |  |  |
| H                     | Anwahl der horizontalen Position, H drücken                                                                                                    |  |  |  |  |
| <b>V</b> + <b>H</b>   | <ul> <li>Durch gleichzeitiges Drücken von V und H springt das Display<br/>auf V0H0</li> </ul>                                                                                                    |  |  |  |  |
| Eingabe der Parameter |                                                                                                    |  |  |  |  |
| →                     | <ul> <li>Die Anzeige springt zur nächsten Ziffernstelle der Digitalanzeige.<br/>Der Zahlenwert der Ziffer kann dann geändert werden.</li> <li>Die angewählte Ziffernstelle blinkt</li> </ul>           |  |  |  |  |
|                       | <ul> <li>Der Dezimalpunkt wird durch gleichzeitiges Drücken der Tasten</li> <li>»→« und »+« um eine Position nach rechts verschoben</li> </ul>                                                         |  |  |  |  |
|                       | Verändert den Zahlenwert der blinkenden Ziffernstelle um +1 .                                                                                                    |  |  |  |  |
|                       | <ul> <li>Verändert den Zahlenwert der blinkenden Ziffernstelle um -1</li> <li>Das Vorzeichen kann durch mehrmaliges Drücken von »-«<br/>verändert werden. Der Cursor muß ganz links stehen.</li> </ul> |  |  |  |  |
|                       | <ul> <li>Mit dieser Taste bestätigen und speichern Sie ihre Eingabe.</li> <li>Wird ein anderes Matrixfeld gewählt, ohne Drücken der »E« Taste gilt der alte Wert des Matrixfeldes.</li> </ul>          |  |  |  |  |

16

# 4 Abgleich und Bedienung

In diesem Kapitel werden die Grundeinstellungen für eine Füllstandmessung mit dem Silometer FMX 570 behandelt. Es werden beschrieben:

- Inbetriebnahme des Meßumformers
- Leer- und Vollabgleich für Füllstandmessungen
- Leer- und Vollabgleich für Volumenmessungen
- Theoretische Kalibration für Deltapilotsensoren
- Nullpunktverschiebung
- Anzeige gemessener Werte
- Verriegelung der Matrix.

Die Linearisierung für Volumen- bzw. Gewichtmessung wird in Kapitel 5 beschrieben, die Einstellung der Analogausgänge in Kapitel 6.

Hinweis!

- Bei der Eingabe der Parameter notieren Sie die Werte in die Tabelle im Umschlag.
- Bei einer Auswechselung des Silometers können diese Werte über die Tasten des FMX 570 wieder eingegeben werden. Danach arbeitet das FMX 570 ordnungsgemäß, ohne daß ein neuer Abgleich benötigt wird, siehe Abschnitt 7.3.

## 4.1 Inbetriebnahme

Bei der erstmaligen Inbetriebnahme sollte eine Rückstellung auf die werkseitig voreingestellten Werte vorgenommen werden, siehe Tabelle im Umschlag. Danach werden die Sondenkonstante f<sub>0</sub> und S ( $\Delta$ f) eingegeben, um eine Auswechslung der Sonde ohne Neuabgleich zu ermöglichen, siehe Abschnitt 7.3.

| <b>Schritt</b> | <b>Matrix</b> | <b>Eingabe</b> | <b>Bedeutung</b>                                                       |
|----------------|---------------|----------------|------------------------------------------------------------------------|
| 1              | V9H5          | z.B. 672       | Ein Wert zwischen 670679 eingeben                                      |
| 2              | -             | »E«            | Eingabe bestätigen                                                     |
| 3              | V3H5          | z.B. 475,3     | Nullfrequenz f <sub>o</sub> des Elektronikeinsatzes mit Sonde eingeben |
| 4              | -             | »E«            | Eingabe bestätigen                                                     |
| 5              | V3H6          | z.B. 0,652     | Empfindlichkeit des Elektronikeinsatzes mit Sonde eingeben             |
| 6              | -             | »E«            | Eingabe bestätigen                                                     |

Die Betriebsart wird in V8H0 angezeigt. Nach einer Rückstellung steht dieser Parameter **Betriebsart** immer auf 1 = kontinuierliche Füllstandmessung: Es wird deshalb keine Eingabe benötigt.

Bei einem Neuabgleich ohne Rückstellung, kontrollieren Sie bitte, ob dieses Matrixfeld auf 1 oder auf 6 (=Simulation, siehe Abs. 7.2) steht.

| Schritt | Matrix | Eingabe | Bedeutung                                        |
|---------|--------|---------|--------------------------------------------------|
| 1       | V8H0   | 1       | Betriebsart 1 = kontinuierliche Füllstandmessung |
| 2       | -      | »E«     | Eingabe bestätigen                               |
|         |        |         |                                                  |

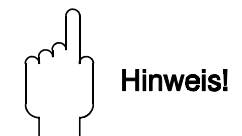

BA119D27

#### 4.2 Leer-/Vollabgleich für Füllstandmessung

Für den Leer-/Vollabgleich ist die Eingabe zweier Parameter erforderlich:

- Die »Leer«-Füllhöhe in VOH1,
- Die »Voll«-Füllhöhe in VOH2.

Nach Leer-/Vollabgleich

Erfolgen diese Eingaben in %, wird nach dem Abgleich:

- Der Meßwert im Matrixfeld VOHO als Prozentangabe des Meßbereichs angezeigt
- Bezieht sich das 0/4...20 mA-Signal auf 0...100 %
- Werden die Parameter »Offset« und »Empfindlichkeit« berechnet und in den Feldern V3H1 und V3H2 abgelegt.

Erfolgen die Eingaben z.B. in Meter usw., ist der Analogausgang in den gleichen

technischen Einheiten einzustellen, siehe Kapitel 6. Kapazitive-Sonde Kapazitive-Sonde »Voll« V0H2 z.B. 95 % oder 5 m

> V0H1 z.B. 10 % oder 0,5 m

»Leer«,

Abb. 4.1: Benötigte Parameter für den Abgleich des Silometer FMX 570 am Beispiel einer Füllstandmessung von Schüttgütern. Füllkegel oder Auslauftrichter werden durch die Einaabe der Parameter berücksichtigt.

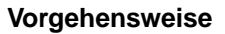

| Schritt<br>1<br>2 | <b>Matrix</b><br>V0H1<br>- | <b>Eingabe</b><br>z.B. 10 %<br>»E« | <b>Bedeutung</b><br>Behälter füllen - bis Sonde bedeckt (040 %),<br>momentane Füllhöhe eingeben<br>Eingabe bestätigen |
|-------------------|----------------------------|------------------------------------|----------------------------------------------------------------------------------------------------|
| 3                 | V0H2                       | z.B. 95 %                          | Behälter füllen - so weit wie möglich (60…100 %),<br>momentane Füllhöhe eingeben                                      |
| 4                 | -                          | »E«                                | Eingabe bestätigen                                                                                                    |
| 5                 | V0H0                       |                                    | Der Meßwert wird in den gewählten Einheiten angezeigt.                                                                |

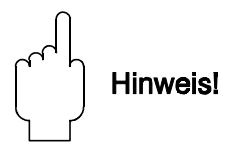

#### Hinweis!

- Der Abgleich kann in umgekehrter Reihenfolge erfolgen!
- Für Schüttgüter wird lediglich die Eintauchtiefe der Sonde gemessen: Einfüllkegel oder Auslauftrichter sind durch entsprechende Eingaben zu berücksichtigen.
- Für Deltapilot S (Flüssigkeiten) besteht auch die Möglichkeit, einen trockenen Abgleich durchzuführen, siehe Abschnitt 4.4.
- Falls erforderlich, kann nun eine Linearisierung durchgeführt werden, siehe Kapitel 5.

#### 4.3 Leer-/Vollabgleich für Volumenmessung

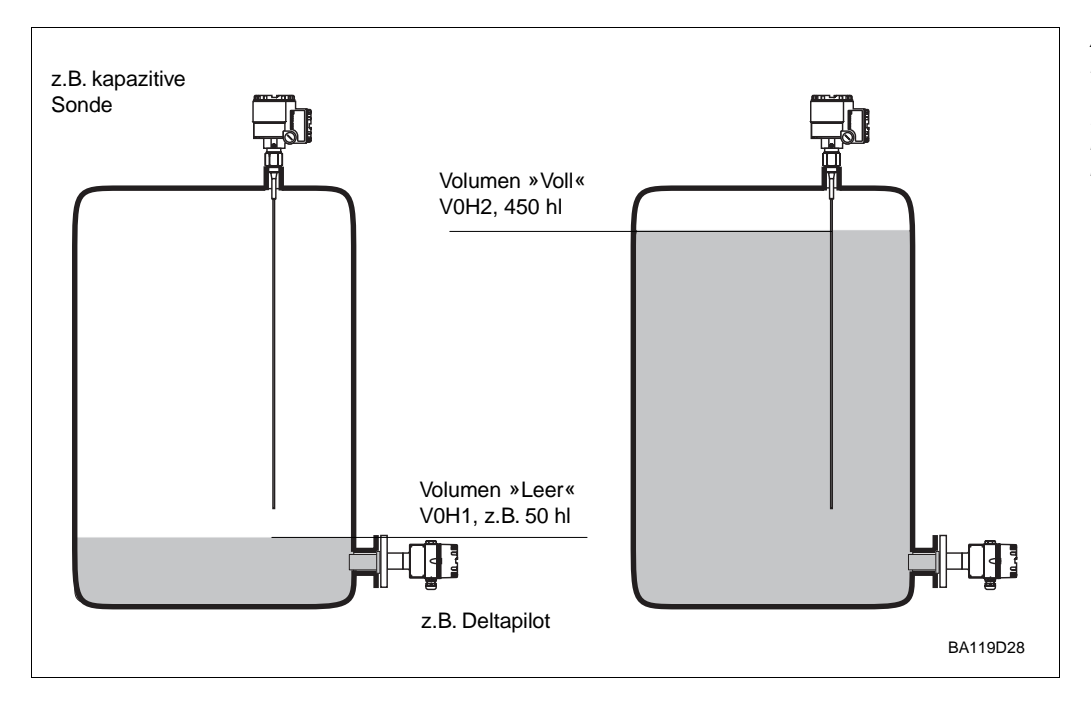

Abb.4.2: Benötigte Parameter für die Volumenmessung von Flüssigkeiten am Beispiel einer kapazitiven Sonde oder einer hydrostatischen Sonde

Das Silometer FMX 570 kann auch in Volumen- bzw. Gewichteinheiten abgeglichen werden, z.B. in Liter, Hektoliter, %Vol, Tonnen oder kg. Nach dem Abgleich werden Volumen bzw. Gewicht bei V0H0 angezeigt. Der Analogausgang und das Grenzrelais sind in den gleichen technischen Einheiten einzustellen, siehe Kapitel 6 und 7.

Bei einem nicht-linearen Füllstand-Volumen-Verhältnis, d.h. ein horizontal liegender Zylinder oder Behälter mit konischem Auslauf, wird der Volumenabgleich als Teilschritt der Linearisierung durchgeführt. In diesem Fall ist es wichtig, zuerst Kapitel 5, Abschnitt 5.1 bzw. 5.2 zu lesen, um den richtigen Ablauf für die Parametereingaben festzustellen.

| Schritt<br>1<br>2 | <b>Matrix</b><br>V0H1<br>- | <b>Eingabe</b><br>z.B. 50 hl<br>»E« | <b>Bedeutung</b><br>Behälter befüllen - bis Sonde bedeckt (040 %),<br>momentanes Füllvolumen eingeben<br>Eingabe bestätigen |  |
|-------------------|----------------------------|-------------------------------------|----------------------------------------------------------------------------------------------------|--|
| 3                 | V0H2                       | z.B. 450 %                          | Behälter befüllen - so weit wie möglich (60100 %),<br>momentanes Füllvolumen eingeben                                       |  |
| 4                 | -                          | »E«                                 | Eingabe bestätigen                                                                                                    |  |
| 5                 | V0H0                       |                                     | Der Meßwert wird in den gewählten Einheiten angezeigt.                                                                      |  |

Vorgehensweise

#### Hinweis!

- Der Abgleich kann in umgekehrter Reihenfolge erfolgen!
- Bei einem nicht-linearen Füllstand-Volumen-Verhältnis zuerst Kapitel 5 lesen.

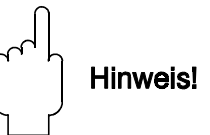

Kalibration des Silometers

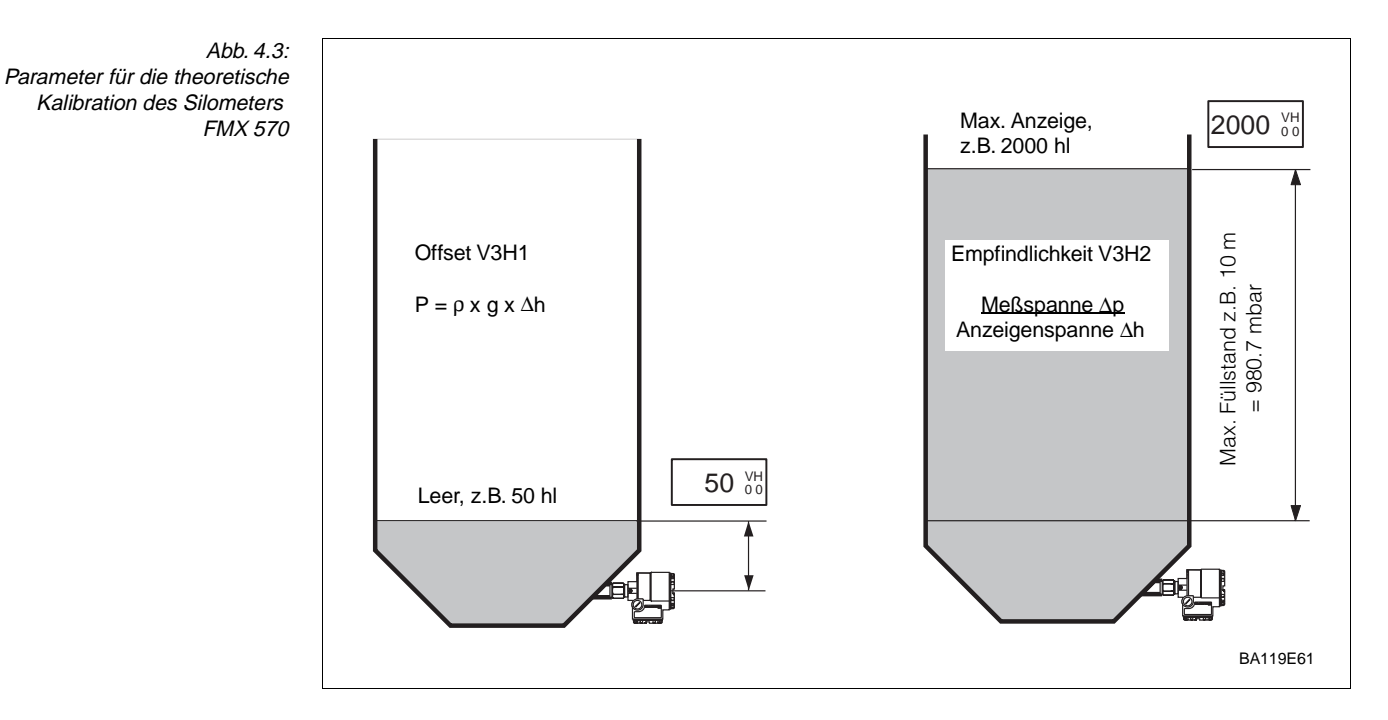

#### 4.4 Theoretische Kalibration für drucklose Behälter

Das Silometer kann auch »trocken«, d.h. mit leerem Behälter, mittels der Sondenkonstanten abgeglichen werden. Für diesen Abgleich benötigen Sie:

- Die »Nullfrequenz« und »Empfindlichkeit« der Sonde
- Den »Leer-«Füllstand, bei dem die Messung anfangen sollte
- Die max. Füllhöhe
- Die Dichte der Flüssigkeit.

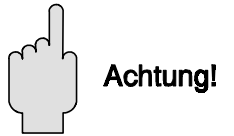

#### Achtung!

• Das erste Befüllen des Behälters sollte unter strenger Aufsicht vorgenommen werden, um Konsequenzen eines möglichen Rechenfehlers rechtzeitig zu erkennen.

Die Sondenkonstanten » $f_0$ « und » $\Delta f$ « sind in Tabelle 2.2 auf Seite 8 zu finden, siehe Abschnitt 2.1. Bei der theoretischen Kalibration ist es jedoch empfehlenswert, die aktuellen Nullfrequenzen im eingebauten (drucklosen) Zustand direkt von VOH8 auszulesen:

| <b>Schritt</b> | <b>Matrix</b> | <b>Eingabe</b> | <b>Bedeutung</b>                                       |
|----------------|---------------|----------------|--------------------------------------------------------|
| 1              | V3H5          | z.B. 99,5      | In V0H8 angezeigte Frequenz »f <sub>o</sub> « eingeben |
| 2              | -             | »E«            | Eingabe bestätigen                                     |
| 3              | V3H6          | z.B. 1,02      | Sondenempfindlichkeit »∆f« eingeben                    |
| 4              | -             | »E«            | Eingabe bestätigen                                     |

Hinweis!

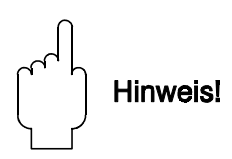

• Die Nullfrequenz in VOH8 und die in Tabelle 2.2 auf Seite 8 angegebene Frequenz fo können sich geringfügig unterscheiden. Die Grund dafür liegt darin, daß die Nullfrequenz lageabhängig ist. Ist die werkseitige Kalibrierlage unterschiedlich zur Lage im eingebauten Zustand, so können geringfügige Unterschiede auftreten. Beim Standardabgleich wird dieser Einfluß kompensiert.

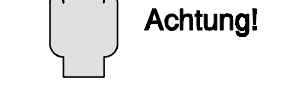

Sondenkonstanten fo,  $\Delta f$ 

V3H5/V3H6

20

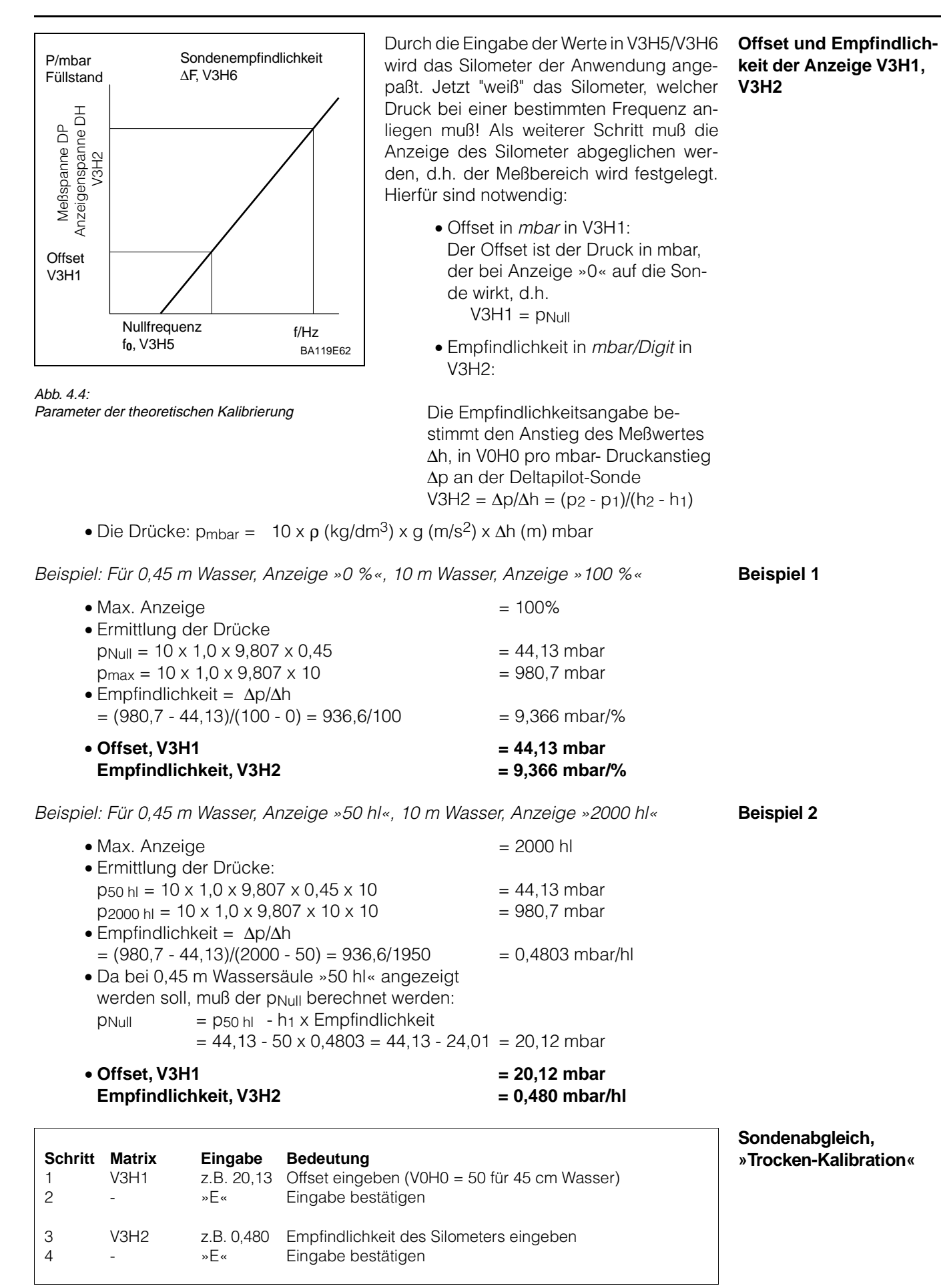

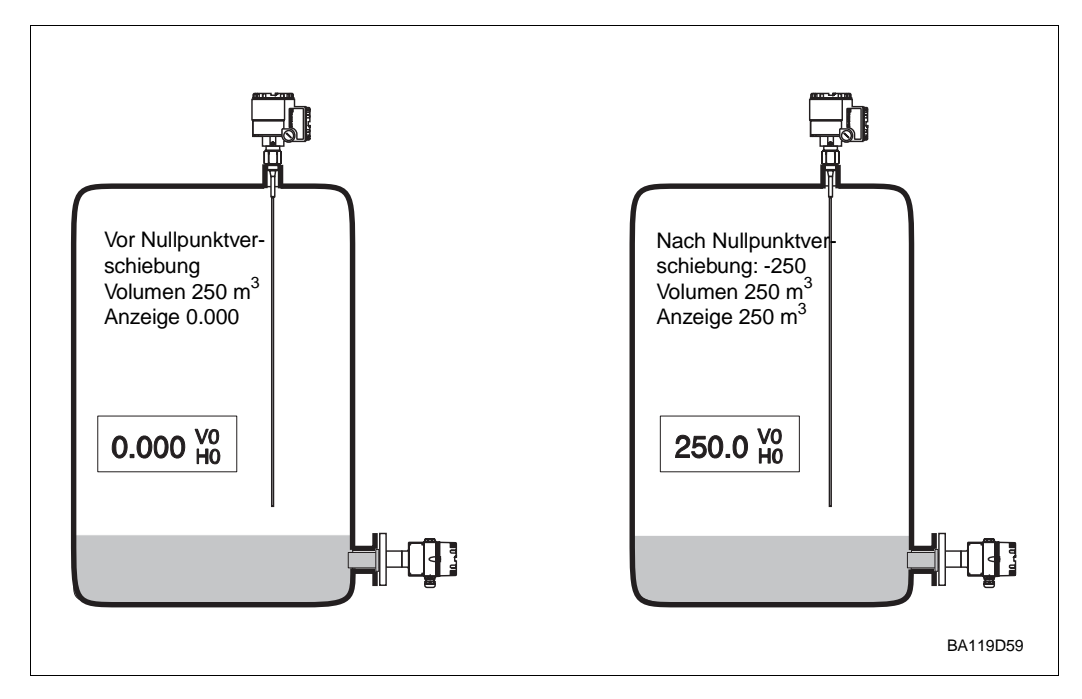

#### 4.5 Nullpunktverschiebung

Abb. 4.5: Einfluß der Nullpunktverschiebung auf dem Anzeige V0H0

> Der Abgleich bestimmt den Füllstand, der bei V0H0 für eine bestimmte Menge Flüssigkeit angezeigt wird. Wird eine Nullpunktverschiebung in V3H4 eingegeben, so wird die Anzeige V0H0 um diese korrigiert.

- Die Nullpunktverschiebung wird vom Meßwert subtrahiert
- Die Eingabe erfolgt in den gleichen Einheiten wie für den Abgleich
- Alle Geräteparameter, einschließlich analoger Signale und Relaiseinstellungen, müssen dem korrigierten Meßwert angepaßt werden

Z.B. nach Abb. 4.5 wird gewünscht, daß nicht 0, sondern das tatsächliche Volumen angezeigt wird, beispielsweise 250 m<sup>3</sup>. Die Nullpunktverschiebung entspricht 250 m<sup>3</sup>.

| Schritt<br>1 | <b>Matrix</b><br>V3H4 | <b>Eingabe</b><br>z.B.250<br>»F« | <b>Bedeutung</b><br>Eingabe der Nullpunktverschiebung in den Einheiten<br>des Abgleichs<br>Eingabe bestätigen |
|--------------|-----------------------|----------------------------------|----------------------------------------------------------------------------------------------------|
| 3            | VOHO                  |                                  | Korrigierter Wert wird angezeigt (+250 statt 0 bei 0)                                                         |

# 

- Hinweis!
  - Ist eine Linearisierung aktiviert, wirkt die Nullpunktverschiebung zuerst auf die Füllstandmessung vor der Linearisierung, V0H9. Das Ergebnis wird dann linearisiert und in V0H0 angezeigt.

### 4.6 Meßwertanzeige

Bei normalem Betrieb kann der gemessene Wert in V0H0 abgelesen werden. Zusätzlich enthalten einige Matrixfelder Systeminformationen, z.B. für Fehleranalyse usw.. Abb. 4.1 faßt diese angezeigten, gemessenen Werte zusammen.

| Kanal 1 | Meßwert                            | Anmerkung                                                                                                    |
|---------|------------------------------------|----------------------------------------------------------------------------------------------------|
| VOHO    | Füllhöhe oder Volumen              | Anzeige in %, m, ft, hl, m <sup>3</sup> , ft <sup>3</sup> , t usw. abhängig<br>davon, ob eine Linearisierungsfunktion aktiviert<br>wurde. |
| V0H8    | Aktuelle Meßfrequenz               | Frequenz, die von der Sonde gemessen wird.<br>Kann bei Fehlersuche benutzt werden (muß sich mit<br>Füllstand verändern)                   |
| V0H9    | Meßwert vor<br>Linearisierung      | Zeigt Füllstand in Einheiten vor Linearisierung                                                                                           |
| V9H0    | Aktueller Fehlercode               | Leuchtet die rote LED, kann der aktuelle Fehlercode abgelesen werden                                                                      |
| V9H1    | Letzter Fehlercode                 | Der letzte Fehlercode kann abgelesen und gelöscht werden                                                                                  |
| V9H3    | Software-Version mit<br>Gerätecode | Die ersten zwei Zahlen geben den Gerätecode, die<br>letzten die Software Version an; 33 = Version 3.3                                     |

Tabelle 4.1: Positionen der Meßwertanzeige

### 4.7 Verriegelung der Matrix

Nach Eingabe aller Parameter (vgl. auch Kapitel 5 und 6) kann die Matrix verriegelt werden.

| <b>Schritt</b><br>1 | <b>Matrix</b><br>V8H9 | <b>Eingabe</b><br>z.B. 888 | <b>Bedeutung</b><br>Codezahl eingeben zwischen 100 - 669 oder<br>zwischen 680 - 999 |
|---------------------|-----------------------|----------------------------|-------------------------------------------------------------------------------------|
| 2                   | -                     | »E«                        | Eingabe bestätigen                                                                  |

Nach der Verriegelung können alle Eingaben angezeigt, jedoch nicht verändert werden.

• Durch Eingabe einer Zahl zwischen 670 und 679, z.B. 672, kann die Verriegelung aufgehoben werden.

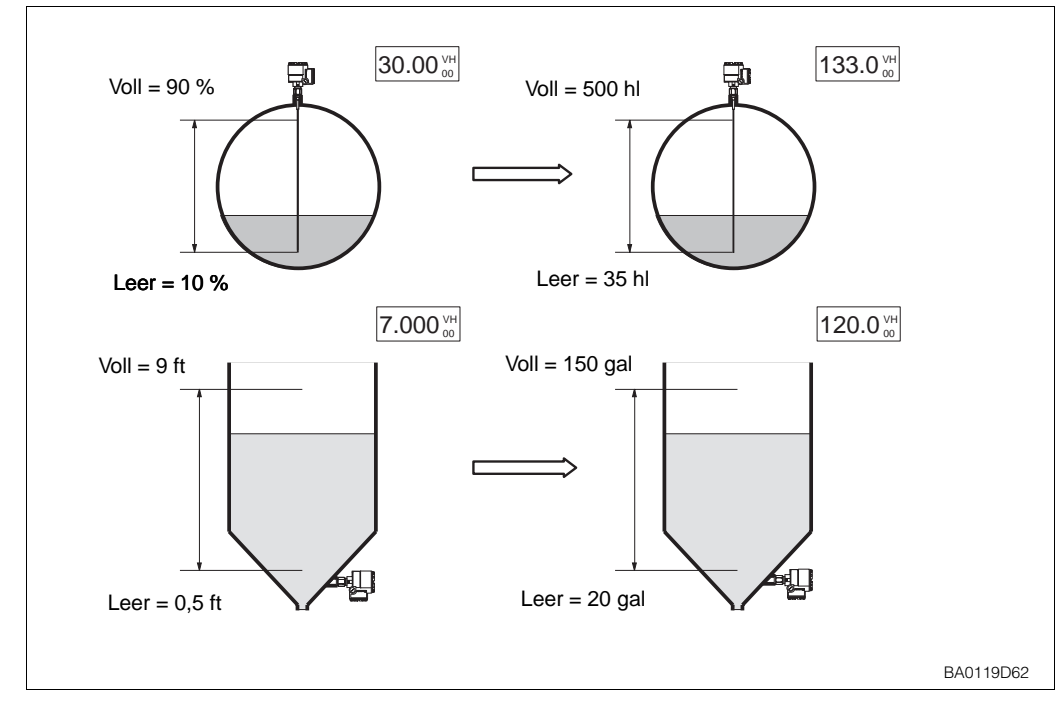

# 5 Linearisierung

Abb. 5.1: Linearisierung für einen Tank mit konischem Auslauf

In Tanks und Behältern, in denen das Volumen nicht direkt proportional zum Füllstand ist, wird durch Linearisierung aus der Füllstandmessung eine Volumenmessung.

Parameter der Linearisierung werden in den Feldern V2H0...V2H8 eingegeben. Außerdem bestimmt das Feld V3H0, ob der dazugehörige Abgleich in Volumen- oder Füllstand-Einheiten erfolgen soll (0 = Füllstand (=Default), 1 = Volumen). Folgende Linearisierungstypen können in V2H0 gewählt werden:

- 0 = linear (Default)
- 1 = zylindrisch liegend
- 3 = manuelle Eingabe
- 4 = löschen

Die am meisten benutzten Linearisierungstypen, zylindrisch liegende Tanks und manuelle Eingabe für Tanks mit konischem Auslauf, werden in Abs. 5.1 und 5.2 beschrieben. Alle anderen in Abs. 5.3.

Es gibt zwei wichtige Regeln bei der Linearisierung:

- Alle Füllstand- oder Volumeneingaben müssen in den gleichen Einheiten erfolgen, die beim Abgleich von VOH1 und VOH2 verwendet wurden.
- Die Füllstände für die Linearisierung und den Abgleich müssen sich beide auf den gleichen Nullpunkt beziehen.

Nach der Linearisierung Nach der Linearisierung:

- In V0H0 kann das Volumen der Flüssigkeit abgelesen werden.
- In V0H9 kann der Füllstand vor der Linearisierung abgelesen werden.
- Der 0/4...20 mA Signalbereich bezieht sich auf die eingegebene Volumeneinheit, siehe Kapitel 6.

#### Durchmesser : V2H7 Volumen: V2H8 Füllstand (V0H9) 100% 80% »Voll« V0H2, z.B. Max. Meßbereich 80% »Leer« V0H1, z.B. 20% 10% 0% Einheit muß der für den Volumen (V0H0) Abgleich entsprechen BA119D41

## 5.1 Linearisierung für zylindrisch liegende Behälter

Abb. 5.2: Erforderliche Parameter für die Linearisierung des Silometer FMX 570 bei horizontal liegendem Zylinder

Vorgehensweise

In diesem Modus greift das Silometer FMX 570 auf eine gespeicherte Linearisierungstabelle zu; lediglich die Eingabe des Tankdurchmessers und -volumens ist für die Volumenberechnung erforderlich.

| <b>Schritt</b><br>1 | <b>Matrix</b><br>V9H5 | <b>Eingabe</b><br>z.B. 672 | <b>Bedeutung</b><br>Inbetriebnahme, siehe Abschnitt 4.1 (Default = Betriebsart 1)<br>Sondenkonstante bei V3H5/V3H6 eingeben |
|---------------------|-----------------------|----------------------------|----------------------------------------------------------------------------------------------------|
| 2                   | -                     | »E«                        | Eingabe bestätigen                                                                                                    |
| 4                   | V3H0<br>-             | z.B. 0<br>»E«              | Abgleichmodus eingeben: 0 = Füllstand, 1 = Volumen<br>Eingabe bestätigen                                                    |
| 5                   | V2H7                  | z.B. 100                   | Tankdurchmesser eingeben<br>Bei Füllstand (V3H0 = 0). Einheiten entsp. Abgleich                                             |
| 6                   | -                     | »E«                        | Eingabe bestätigen                                                                                                    |
| 7                   | V2H8                  | z.B. 200                   | Tankvolumen eingeben<br>Wird 100 eingegeben Meßwertanzeige in % Volumen                                                     |
| 8                   | -                     | »E«                        | Eingabe bestätigen                                                                                                    |
| 9<br>10             | V2H0<br>-             | 1<br>»E«                   | Zylinder liegend wählen<br>Aktiviert Linearisierung                                                                         |
| 11<br>12            | V0H1/V0H2<br>-        | -<br>»E«                   | Leer-/Vollabgleich durchführen<br>Eingaben bestätigen                                                                       |
| 13                  | V0H0/V0H9             |                            | V0H0 zeigt Volumen an, V0H9 Füllstand vor Linearisierung                                                                    |

Hinweis!

- Für kapazitive Sonden ist entweder ein Masserohr notwendig oder die Flüssigkeit muß elektrisch leitfähig sein.
- Ist V3H0 = 0 kann der Abgleich auch vor der Linearisierung durchgeführt werden.
- Ist V3H0 = 1 muß die Reihenfolge unbedingt eingehalten werden.
- Bei V3H0 = 1 bestimmt die Eingabe V2H7 den Endwert der Anzeige V0H9.

# Hinweis!

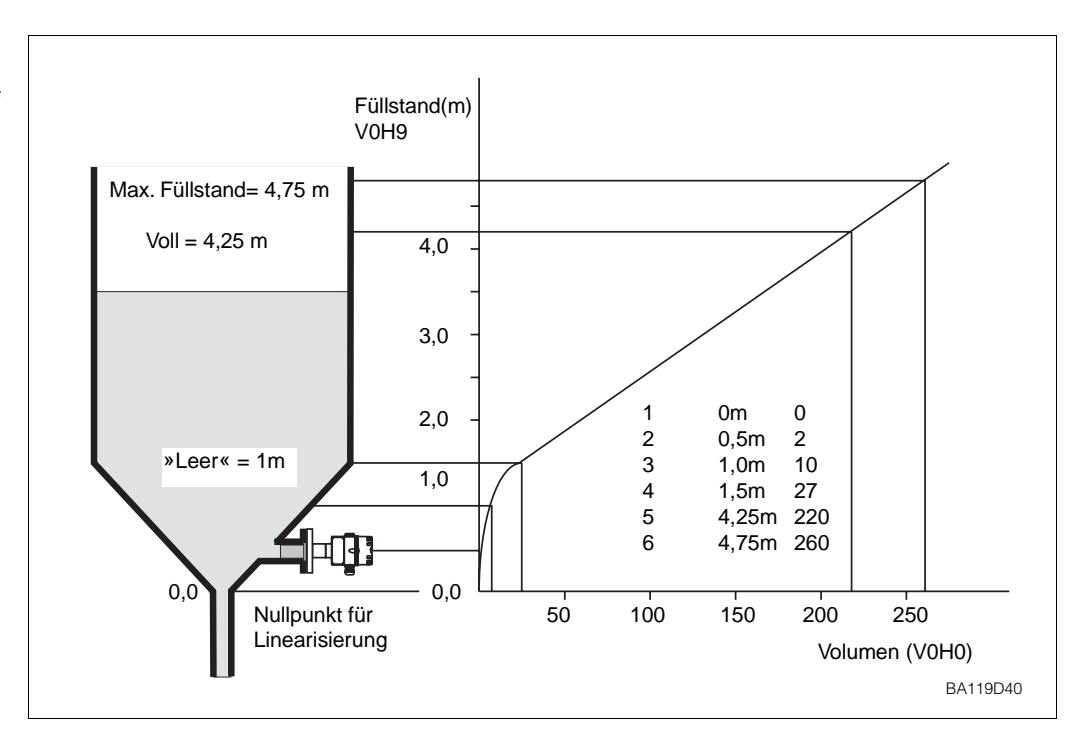

#### 5.2 Linearisierung für Behälter mit konischem Auslauf

Abb. 5.3: Linearisierung für einen Tank mit konischem Auslauf

#### Manuelle Eingabe V2H0 = 3

Diese Option erlaubt die Eingabe einer Tabelle, die das Verhältnis zwischen Füllstand und Volumen beschreibt. Es gibt zwei Möglichkeiten:

- Von Hand, wobei Füllstand und Volumen vor der Eingabe in einer Tabelle aufgelistet werden sollten. Hier ist ein Voll- und Leerabgleich mit Einheiten der Füllhöhe immer möglich.
- Automatisch, wobei der Tank ausgelitert wird und der gemessene Füllstand vom System in V2H4 gespeichert wird. Dieses Verfahren kann auch angewendet werden, wenn das Füllstand/Volumen-Verhältnis unbekannt ist.

Die automatische Ablesung der Füllhöhe empfiehlt sich auch, wenn der Abgleich nur in Volumeneinheiten erfolgen kann: Den Volumenabgleich zuerst, z.B. beim Füllen der Behälter, danach die Linearisierung, z.B. beim Entleeren der Behälter, durchführen. Allerdings zeigt das Anzeigefeld VOH9, »Füllstand vor Linearisierung«, in diesem Fall einen dimensionslosen Meßwert an.

Die Eingabeoption wird in V2H1 gewählt:

- $\bullet 0 = manuell,$
- 1= automatisch.

Nach Beendigung der Linearisierung wird das Volumen in den gewünschten Einheiten z.B.  $m^3$ , ft<sup>3</sup>, t, % gemessen.

#### Hinweis!

• Mindestens zwei Stützpunkte müssen eingegeben werden:

- Der erste Stützpunkt sollte unterhalb bzw. auf der Höhe des Sensors gesetzt werden, da sonst das Programm im undefinierten Bereich linear extrapoliert.
- Der letzte Füllstandswert muß gleich oder größer sein als der maximal zulässige Füllstand, bezogen auf den Linearisierungsnullpunkt.
- Max. Wert für V2H3 und V2H4 ist 9998: 9999 löscht die Eingabe!
- Die höchst mögliche Anzahl von Stützpunkten ist 30.
- Nach Aktivieren der Linearisierung werden die Stützpunkte nach ansteigendem Volumen sortiert und einem Plausibilitätstest unterzogen.

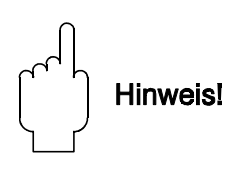

Manuelle Linearisierung mit Tabellenwerten

| Nr.<br>V2H2 | Volumen<br>V2H3 | Füllstand<br>V2H4 | Nr.<br>V2H2 | Volumen<br>V2H3 | Füllstand<br>V2H4 |
|-------------|-----------------|-------------------|-------------|-----------------|-------------------|
| 1           |                 |                   | 16          |                 |                   |
| 2           |                 |                   | 17          |                 |                   |
| 3           |                 |                   | 18          |                 |                   |
| 4           |                 |                   | 19          |                 |                   |
| 5           |                 |                   | 20          |                 |                   |
| 6           |                 |                   | 21          |                 |                   |
| 7           |                 |                   | 22          |                 |                   |
| 8           |                 |                   | 23          |                 |                   |
| 9           |                 |                   | 24          |                 |                   |
| 10          |                 |                   | 25          |                 |                   |
| 11          |                 |                   | 26          |                 |                   |
| 12          |                 |                   | 27          |                 |                   |
| 13          |                 |                   | 28          |                 |                   |
| 14          |                 |                   | 29          |                 |                   |
| 15          |                 |                   | 30          |                 |                   |

Prozedur

| Schritt<br>1 | <b>Matrix</b><br>V9H5 | Eingabe<br>z.B.670 | <b>Bedeutung</b><br>Inbetriebnahme, siehe Abschnitt 4.1 (Default = Betriebsart 1)<br>- Sondenkonstanten bei V3H5/V3H6 eingeben               |
|--------------|-----------------------|--------------------|----------------------------------------------------------------------------------------------------|
| 2            | V0H1/V0H2             | -                  | Voll- und Leerabgleich durchführen, Abschnitt 4.2                                                                                            |
| 3<br>4       | V2H1<br>-             | 0<br>»E«           | Manuelle Eingabe einer Kennlinie aktivieren<br>Eingabe bestätigen                                                                            |
| 6            | V2H2<br>-             | 130<br>»E«         | Erste Stützpunktnummer wählen<br>Eingabe bestätigen                                                                                          |
| 7<br>8       | V2H3<br>-             | z.B. 0<br>»E«      | Volumen zur Stützpunktnummer eingeben<br>Eingabe bestätigen                                                                                  |
| 9<br>10      | V2H4<br>-             | 00.00<br>»E«       | Füllstand zur Stützpunktnummer eingeben<br>Eingabe bestätigen                                                                                |
| 11<br>12     | V2H5<br>-             | 230<br>»E«         | Zweite Stützpunktnummer wird angezeigt<br>Eingabe bestätigen, das Programm springt zu V2H3,<br>die Stützpunktnummer wurde automatisch erhöht |
| 13           | V2H3                  | -                  | Schritte 7 bis 12 wiederholen, bis für alle Stützpunkte das Füllvolumen und der Füllstand eingegeben sind                                    |
| 14<br>15     | V2H0<br>-             | 3<br>»E«           | Manuell wählen<br>Die eingegebene Linearisierungskennlinie wird<br>aktiviert                                                                 |
| 16           | V0H0/V0H9             | -                  | Anzeige Volumen bzw. Füllstand vor Linearisierung                                                                                            |

#### Hinweis!

• Der Analogausgang muß in den Einheiten der Linearisierung eingestellt werden.

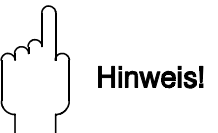

| Manuelle Linearisierung |
|-------------------------|
| mit automatischer       |
| Übernahme der           |
| Füllstandswerte         |

| <b>Schritt</b><br>1 | <b>Matrix</b><br>V9H5 | Eingabe<br>z.B.672 | <b>Bedeutung</b><br>Inbetriebnahme, siehe Abschnitt 4.1 (Default = Betriebsart 1)<br>Sondenkonstanten bei V3H5/V3H6 eingeben                 |
|---------------------|-----------------------|--------------------|----------------------------------------------------------------------------------------------------|
| 2                   | V0H1/V0H2             | -                  | Voll- und Leerabgleich durchführen, Abschnitt 4.2                                                                                            |
| 3<br>4              | V2H1<br>-             | 1<br>»E«           | Automatische Eingabe einer Kennlinie aktivieren<br>Eingabe bestätigen                                                                        |
| 5<br>6              | V2H2<br>-             | 130<br>»E«         | Erste Stützpunktnummer wählen<br>Eingabe bestätigen                                                                                          |
| 7<br>8              | V2H3<br>-             | z.B. 0<br>»E«      | Tank füllen, Füllvolumen eingeben<br>Eingabe bestätigen                                                                                      |
| 9<br>10             | V2H4<br>-             | -<br>»E«           | Anzeige aktueller Füllstand<br>Schreibt automatisch Füllstand zur Stützpunktnummer                                                           |
| 11<br>12            | V2H5<br>-             | 230<br>»E«         | Zweite Stützpunktnummer wird angezeigt<br>Eingabe bestätigen, das Programm springt zu V2H3,<br>die Stützpunktnummer wurde automatisch erhöht |
| 13                  | V2H3                  | -                  | Schritte 7 bis 12 wiederholen, bis für alle Stützpunkte das Füllvolumen und der Füllstand eingegeben sind                                    |
| 14<br>15            | V2H0<br>-             | 3<br>»E«           | Manuell wählen<br>Die eingegebene Linearisierungskennlinie aktivieren                                                                        |
| 16                  | V0H0/V0H9             | -                  | Anzeige Volumen bzw. Füllstand vor Linearisierung                                                                                            |
|                     |                       |                    |                                                                                                    |

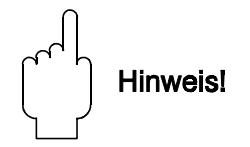

Hinweis!

- Bei diesem Vorgang kann z.B. der Behälter beim Abgleich gefüllt und bei der Linearisierung entleert werden.
- Der Analogausgang muß in den Einheiten der Linearisierung eingestellt werden.

# Fehlerverbesserung bei manueller Linearisierung

Wird bei der Eingabe ein Fehler gemacht, so kann der falsche Wert überschrieben werden, indem die Stützpunktnummer in V2H2 und die neuen Werte in V2H3 oder V2H4 eingegeben werden.

- Wird 9999 eingegeben, so wird der gesamte Stützpunkt gelöscht
- Nach Aktivieren der Linearisierung werden die Stützpunkte sortiert und einem Plausibilitätstest unterzogen

| Schritt | <b>Matrix</b> | <b>Eingabe</b> | <b>Bedeutung</b>                                      |
|---------|---------------|----------------|-------------------------------------------------------|
| 1       | V2H2          | 130            | Stützpunktnummer eingeben, die korrigiert werden soll |
| 2       | -             | »E«            | Eingabe bestätigen                                    |
| 3       | V2H3/V2H4     | z.B. 10        | Richtiges Volumen oder richtigen Füllstand eingeben   |
| 4       | -             | »E«            | Eingabe bestätigen                                    |
| 5       | -             |                | Alle Korrekturen ausführen nach den Schritten 1 bis 4 |
| 6       | V2H0          | 3              | Manuell wählen                                        |
| 7       | -             | »E«            | Linearisierungskennlinie aktivieren                   |

#### 5.3 Weitere Linearisierungsarten

Diese Option wird verwendet, wenn das Silometer FMX 570 nach der Volumenmessung wieder zur Füllstandsmessung eingesetzt werden soll. **V2H0 = 0** 

• Ist das Volumen proportional zum Füllstand, z.B. beim stehenden Zylinder, kann die Volumenmessung durch Leer- und Vollabgleich in Volumeneinheiten in V0H1 und V0H2 erfolgen, vgl. Abschnitt 4.3.

| 1     V2H0     0     Lineare Kennlinie wählen       2     -     »E«     Linearisierung aktivieren | Schritt | Matrix | Eingabe | Bedeutung                 |
|---------------------------------------------------------------------------------------------------|---------|--------|---------|---------------------------|
| 2 - »E« Linearisierung aktivieren                                                                 | 1       | V2H0   | 0       | Lineare Kennlinie wählen  |
| 0                                                                                                 | 2       | -      | »Е«     | Linearisierung aktivieren |

Diese Option wird verwendet, wenn man eine neue manuelle Linearisierungskennlinie leingeben will. Alle Werte der Linearisierungstabelle werden gelöscht und können durch neue ersetzt werden.

| Schritt | Matrix | Eingabe | Bedeutung                                        |
|---------|--------|---------|--------------------------------------------------|
| 1       | V2H0   | 4       | Löscht alle Eingaben zu den manuell eingegebenen |
|         |        |         | Linearisierungskennlinien                        |
| 2       | -      | »E«     | Bestätigt Eingabe                                |
|         |        |         |                                                  |

Hinweis!

Г

Г

• Mit dieser Funktion werden die Kennlinie für den zylindrisch liegenden Behälter und die werkseitig eingegebene Kennlinie nicht gelöscht.

Löschen aller Einstellungen V2H0 = 4

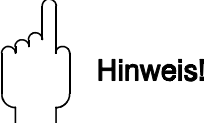

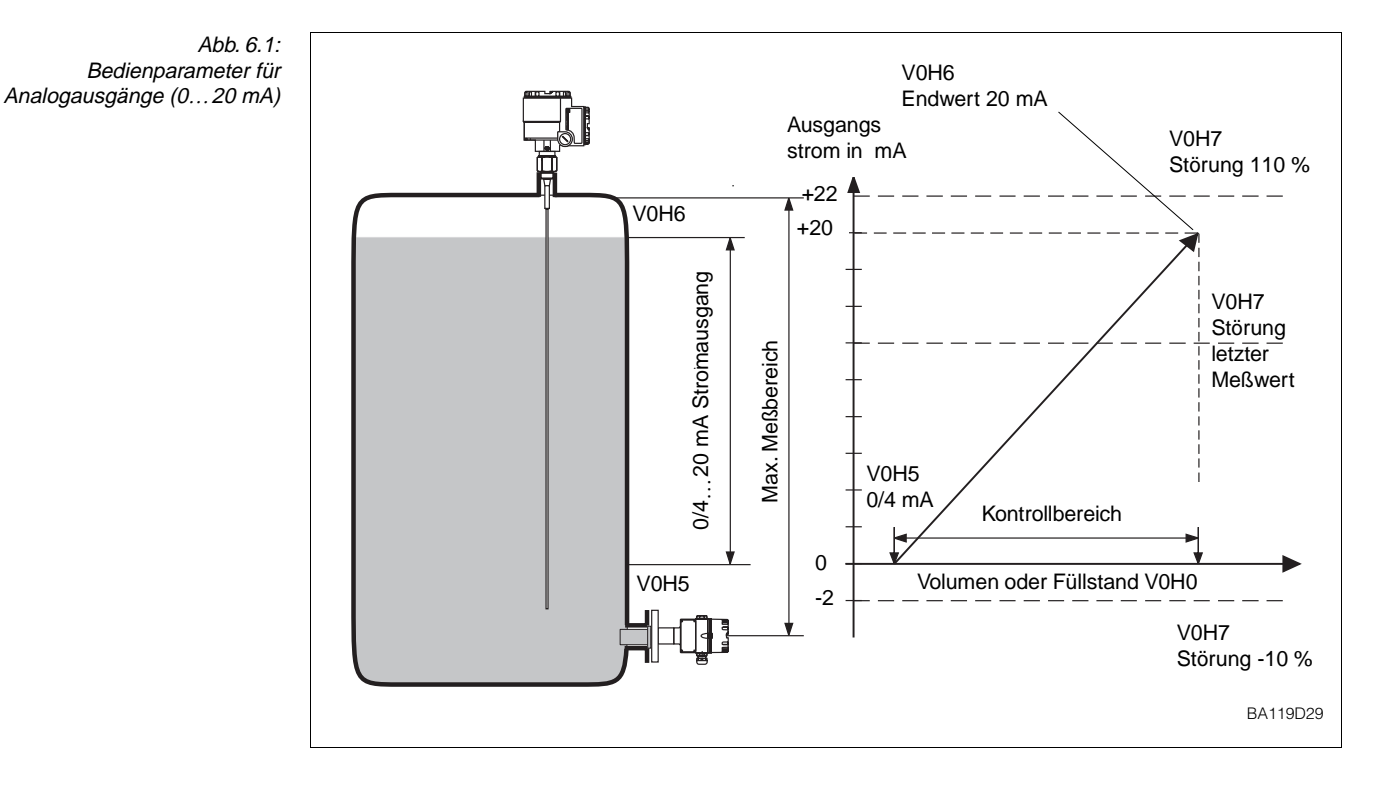

# 6 Analogausgänge

Dieses Kapital beschreibt die Einstellung der Analogausgänge. Das Silometer FMX 570 besitzt:

• einen Spannungsausgang

• einen Stromausgang

0...10 V bzw. 2 ... 10 V 0...20 mA bzw. 4 ... 20 mA

die von dem Meßwert im V0H0 gesteuert werden. Abbildung 6.1 und Tabelle 6.1 fassen die Parameter für die Bedienung der Analogausgänge zusammen.

#### Einheiten

Die Analogausgangssignale beziehen sich auf den im Matrixfeld V0H0 angezeigten Meßwert!

| Tabelle 6.1:        |  |
|---------------------|--|
| Bedienparameter für |  |
| Analogausgänge      |  |

| Matrix | Bedeutung                                                          | Defaultwert |
|--------|--------------------------------------------------------------------|-------------|
| V0H3   | Analoger Meßbereich<br>0 = 020 mA / 010 V<br>1 = 420 mA / 210 V    | 1           |
| V0H4   | Integrationszeit in Sekunden                                       | 1           |
| V0H5   | 0/4 mA-Wert (in den Einheiten des Abgleichs o. der Linearisierung) | 0.0         |
| V0H6   | 20 mA-Wert (in den Einheiten des Abgleichs o. der Linearisierung)  | 100.0       |
| V0H7   | Ausgang bei Störung<br>0 = -10%<br>1 = +110 %<br>2 = hold          | 0           |

#### 6.1 Parametrierung

Das Gerät bietet zwei Möglichkeiten:

- 0 = 0...20 mA/0...10 V
- 1 = 4...20 mA/2...10 V (Default)

Das Umschalten des Stromausganges auf 4...20 mA bewirkt auch eine Umschaltung des Spannungsausgangs auf 2...10 V.

| Schritt | Matrix | Eingabe | Bedeutung                    |
|---------|--------|---------|------------------------------|
| 1       | V0H3   | 0       | Bereich 0 20 mA/010 V wählen |
| 2       | -      | »E«     | Eingabe bestätigen           |
|         |        |         |                              |

Die Integrationszeit bewirkt eine Dämpfung der Analogausgänge und der Anzeige. Bei unruhiger Flüssigkeitsoberfläche kann durch die Integrationszeit eine ruhige Anzeige erreicht werden.

| • 0 = | ohne Dämpfung                     |
|-------|-----------------------------------|
| • 1 = | 1100 = mit Dämpfung (Default 1 s) |

| Schritt | <b>Matrix</b> | Eingabe | <b>Bedeutung</b>       |
|---------|---------------|---------|------------------------|
|         | V0H4          | z.B. 5  | Integrationszeit = 5 s |
| 2       | -             | »E«     | Eingabe bestätigen     |

Die Parameter in V0H5 und V0H6 legen die Anfangs- und Endwerte des 0/4...20 mA- 0/4...20 mA Signal-Bereiches fest. 0/4...20 mA- bereich

| <ul> <li>0/4 mA-Wert:</li> </ul> | V0H5 |
|----------------------------------|------|
| <ul> <li>20 mA-Wert:</li> </ul>  | V0H6 |

| <b>Schritt</b><br>1<br>2 | <b>Matrix</b><br>V0H5 | <b>Eingabe</b><br>z.B. 100<br>»E« | <b>Bedeutung</b><br>Wert für 0/420 mA<br>Eingabe bestätigen |
|--------------------------|-----------------------|-----------------------------------|-------------------------------------------------------------|
| 3                        | V0H6                  | z.B. 1100                         | Endwert für 0/420 mA                                        |
| 4                        |                       | »E«                               | Eingabe bestätigen                                          |

#### Meßbereichsspreizung

Der Beginn und das Ende des Bereichs können beliebig festgelegt werden, d.h. das 0/4...20 mA-Signal kann auch Teilbereichen des gesamten Meßbereichs zugeordnet werden.

#### Umkehrung des Meßsignals

Ist V0H5 größer V0H6, erscheint in V9H0 die Warnung, die Störungs-LED blinkt. Das Gerät bleibt jedoch betriebsbereit. Wird dieser Fall speziell gewünscht, können Sie die Warnmeldung folgendermaßen umgehen:

- Geben Sie den kleineren Wert in V0H5, den größeren Wert in V0H6 ein.
- Notieren Sie die Parameter der Matrixfelder V3H8 und V3H9.
- Geben Sie die notierten Parameter vertauscht in die Matrixfelder V3H8 und V3H9 ein.
- Geben Sie in Feld V8H0 die Betriebsart (=Füllstandmessung) ein.

Dadurch wird der Abgleich des D/A-Wandlers invertiert und das Ausgangssignal

(Spannung und Strom) ist umgekehrt. Allerdings bleibt die Darstellung des Balkendiagramms unverändert - d.h. von links nach rechts aufsteigend.

Ausgang bei Störung Die Strom- und Spannungsausgänge können so gesetzt werden, daß sie bei Störungen einen bestimmten Wert einnehmen. Die Relais folgen dem Analogausgang, falls der Wert »1« in das Feld V1H3 bzw. V1H8 eingegeben worden ist. Die Eingabe erfolgt im Feld V0H7:

- 0 = -10 % des Meßbereiches
- 1 = +110 % des Meßbereiches
- 2 = letzter Wert wird festgehalten

| Schritt Matrix Eingabe Bedeutung              |
|-----------------------------------------------|
| V0H7 z.B. 0 Bei Störung fällt Anzeige aus -10 |
| - »E« Eingabe bestätigen                      |

#### Achtung!

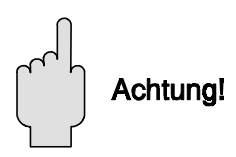

• Wird Option 2 gewählt, werden vorhandene Störungserkennungssysteme auf den 0/4...20mA-Signalleitungen außer Betrieb gesetzt. Obwohl das Störungserkennungssystem des Silometer funktionsfähig bleibt, d.h. das Störrelais fällt ab und die rote LED leuchtet, geben scheinbar alle Analoggeräte auf den Signalleitungen richtige Meßwerte weiter.

#### **Diagnose und Störungsbeseitigung** 7

In diesem Kapitel werden folgende Punkte beschrieben:

- Störungen und Warnungen
- Fehleranalyse
- Simulation
- Hinweise zum Ersetzen von Meßumformern und Sonden
- Reparaturen

#### 7.1 Störmeldungen und Warnungen

Erkennt das Silometer FMX 570 eine Störung:

- leuchtet dauernd die rote Störmelde-LED und das Störmelderelais fällt ab,
- nimmt der Analogausgang den im Feld V0H7 vorgewählten Fehlerwert an.

Für die Fehlerdiagnose ist aus Matrixposition V9H0 der aktuelle Fehlercode ersichtlich.

- Stehen mehrere Fehler gleichzeitig an, können diese mit den + und -Tasten in V9H0 durchgeblättert werden.
- Der letzte aufgetretene Fehler ist aus der Matrixposition V9H1 ersichtlich.
- Mit der E-Taste kann die Anzeige in V9H1 gelöscht werden.

Fällt die Stromversorgung aus, fallen alle Relais ab.

Erkennt das Silometer FMX 570 eine Warnung:

- blinkt die rote Störungs-LED, mißt das Silometer weiter
- das Störmelderelais bleibt angezogen
- der Fehlercode ist in V9H0 ersichtlich.

Die Fehlermeldungen, die eine Störung bzw. Warnung begleiten, sind in Tabelle 7.1 aufgelistet. Tabelle 7.2, Fehleranalyse, listet die häufigsten Bedienfehler des Silometer FMX 570 auf.

Die Fehlerreihenfolge entspricht der Priorität, d.h. wenn ein Fehler niedriger Priorität Fehlermeldungen und ansteht und es kommt noch ein Fehler höherer Priorität dazu, so wird der gewichtigere Warnungen Fehler angezeigt. Der vorangegangene Fehler ist in V9H1 ersichtlich.

#### Störung

#### Warnungen

| Tabelle 7.1:<br>Fehlermeldungen | Code      | Туре    | Ursache und Beseitigung                                                                                                    |
|---------------------------------|-----------|---------|----------------------------------------------------------------------------------------------------|
|                                 | E 101-106 | Störung | Elektronischer Gerätefehler,<br>- Beseitigung durch Endress+Hauser Service                                                                               |
|                                 | E 107     | Störung | <ul> <li>Batteriefehler</li> <li>Sofort Eingabeparameter sichern!</li> <li>Danach umgehender Batteriewechsel<br/>durch unterwiesenes Personal</li> </ul> |
|                                 | E 201-202 | Störung | Fehler in der Sonde in (f < 35 Hz; f > 3000 Hz)<br>- Sonde und zugehörigen Elektronikeinsatz<br>überprüfen                                               |
|                                 | E 401     | Störung | Fehler in der Sonde oder Zweidrahtleitung<br>- Sonde, dazugehörigen Elektronikeinsatz und<br>Zweidrahtleitung überprüfen<br>- Falsche Betriebsart        |
|                                 | E 601     | Warnung | Interner Prüfkode der PFM-Übertragung<br>- Bei kurzzeitigem Auftreten ohne Bedeutung                                                                     |
|                                 | E 602     | Warnung | Nicht monoton steigende Behälterkennlinie (Volumen steigt nicht mit<br>Füllstand an)<br>- Behälterkennlinie überprüfen und korrigieren                   |
|                                 | E 604     | Warnung | Weniger als 2 Stützpunkte der Behälterkennlinie<br>- Mindestens 2 Stützpunkte eingeben                                                                   |
|                                 | E 608     | Warnung | Wert in V0H5 größer als in V0H6<br>- Eingabe überprüfen                                                                                                  |
|                                 | E 610     | Warnung | Abgleichfehler (»Leer-«Abgleich > »Voll-« Abgleich)<br>- Abgleich wiederholen                                                                            |

Tabelle 7.2: Tabelle zur Fehlerdiagnose bei Störungen ohne Fehleranzeige

| Sensor/<br>Kanal     | Störung        | Ursache und Beseitigung                                                                                                    |
|----------------------|----------------|----------------------------------------------------------------------------------------------------|
| Kapazitiv<br>Kanal 1 | Meßwert falsch | <ul> <li>Abgleich nicht korrekt? Meßwert vor<br/>Linearisierung, V0H9, überprüfen.</li> <li>Falsch? Voll- und Leerabgleich V0H1/V0H2<br/>überprüfen</li> <li>Abgleich korrekt? Linearisierung überprüfen</li> <li>Betriebsart überprüfen, V8H0</li> <li>Produktänderung</li> <li>Neuabgleich erforderlich</li> <li>Ansatzbildung</li> <li>Elektronikeinsatz für Ansatzbildung<br/>verdrahten, Neuabgleich</li> <li>Sonde beschädigt, verbogen oder auf die<br/>Seite des Behälters gedrückt</li> <li>überprüfen und evt. Fehler beseitigen</li> <li>Schwitzwasser im Sondenkopf.</li> </ul> |

#### 7.2 Simulation

Г

Mit der Simulation kann das FMX 570 sowie externe Nachfolgegeräte überprüft werden. Folgende Möglichkeiten der Simulation bestehen:

- Simulation der Frequenz V9H6
- Simulation des Füllstands V9H7
- Simulation des Volumens V9H8
- Simulation des Analogstroms V9H9

Wenn Sie in das entsprechende Matrixfeld einen Wert eingeben, wird an den Analogausgängen der resultierenden Strom- bzw. Spannungspegel ausgegeben.

Geben Sie Betriebsart 6 für Kanal 1 oder 7 für Kanal 2 in V8H0 ein, die rote Alarm-LED **Aktivierung** blinkt während der Simulation.

| Schritt | Matrix | Eingabe | Bedeutung                         |
|---------|--------|---------|-----------------------------------|
| 1       | V8H0   | z.B. 6  | Betriebsart 6, Simulation Kanal 1 |
| 2       | -      | »E«     | Eingabe bestätigen                |

| Schritt<br>1 | <b>Matrix</b><br>V9H7 | <b>Eingabe</b><br>z.B. 10 | <b>Bedeutung</b><br>Abhängig von der Kalibrierung und Linearisierung nehmen<br>die Analogausgänge Werte entsprechend der Einheit in<br>V0H0 an. | Simulation des<br>Füllstandes |
|--------------|-----------------------|---------------------------|----------------------------------------------------------------------------------------------------|-------------------------------|
| 2            | -                     | »Е«                       | Eingabe bestätigen                                                                                                    |                               |

|         |        |          |                                                         | Simulation des Volumens |
|---------|--------|----------|---------------------------------------------------------|-------------------------|
| Schritt | Matrix | Eingabe  | Bedeutung                                               |                         |
| 1       | V9H8   | z.B. 100 | Abhängig von der Kalibrierung und Linearisierung nehmen |                         |
|         |        |          | die Analogausgänge Werte entsprechend der Einheit in    |                         |
|         |        |          | V0H0 an.                                                |                         |
| 2       | -      | »E«      | Eingabe bestätigen                                      |                         |
|         |        |          |                                                         |                         |

|         |        |         |                                                      | Simulation des Stroms |
|---------|--------|---------|------------------------------------------------------|-----------------------|
| Schritt | Matrix | Eingabe | Bedeutung                                            |                       |
| 1       | V9H9   | z.B. 16 | Ein Strom von 16 mA wird simuliert, der ensprechende |                       |
| 2       | -      | »E«     | Eingabe bestätigen                                   |                       |

| Cohritt | Motrix    | Finanho       | Padautung                                                         | Deaktivierung |
|---------|-----------|---------------|-------------------------------------------------------------------|---------------|
| 1<br>2  | V8H0<br>- | z.B. 0<br>»E« | Bedeutung<br>Betriebsart 0, Standardmessung<br>Eingabe bestätigen |               |

**Simulation der Frequenz** 

#### 7.3 Austausch der Meßumformer bzw. Sonden

Meßumformer

Soll der Meßumformer Silometer FMX 570 umgetauscht werden, können Sie bei kontinuierlicher Füllstandsmessung ihre notierten Parameter wieder eingeben und ohne einen neuen Abgleich weitermessen.

• Muß beim Abgleich eine bestimmte Reihenfolge der Parameter eingehalten werden, z.B. bei der Linearisierung, so muß diese bei der Eingabe berücksichtigt werden.

Wird der Sensor ausgetauscht, ist die Vorgehensweise vom Sensortyp abhängig.

# Kapazitive Sonden mit EC 37 Z/EC 47 Z

Vorausgesetzt, daß die Sondenkonstanten während des Abgleichs eingegeben worden sind, ist ein Neuabgleich nach Austausch des (gleichen) Elektronikeinsatzes nicht mehr nötig (Füllstandmessung). Nach dem Umtausch müssen:

- Nullfrequenz (Offset) fo und
- Empfindlichkeit S

für den gewählten Bereich (Default = II) in V3H5 und V3H6 eingegeben werden. Abb. 7.1 zeigt die Position der Information am Einsatz.

- Wird ein anderer Bereich verwendet, ist ein Neuabgleich unbedingt durchzuführen.
- Wurden die Sondenkonstanten nicht eingegeben, ist auch ein Neuabgleich notwendig.

#### Vorgehensweise

| <b>Schritt</b> | <b>Matrix</b> | <b>Eingabe</b> | <b>Bedeutung</b>               |
|----------------|---------------|----------------|--------------------------------|
| 1              | V3H5          | z.B. 57,2      | Nullfrequenz (Offset) eingeben |
| 2              | -             | »E«            | Eingabe bestätigen             |
| 3              | V3H6          | z.B. 0,652     | Empfindlichkeit eingeben       |
| 4              | -             | »E«            | Eingabe bestätigen             |

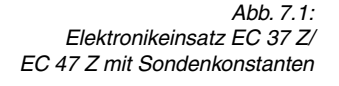

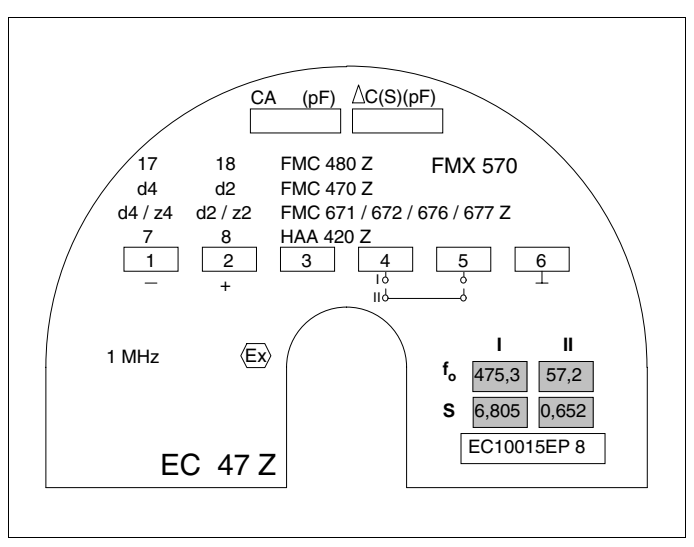

Wenn ein »Trocken-«Abgleich durchgeführt bzw. die Sondenkonstanten eingegeben **Deltapilot** wurden, ist beim Austausch der Sonde kein Neuabgleich notwendig. Die Messung kann sofort nach Eingabe der neuen Sondenkonstanten fortgesetzt werden.

• Wurden keine Konstanten eingegeben, muß ein Neuabgleich erfolgen.

Die Deltapilot-Sondenkonstanten befinden sich in Tabelle 2.2 auf Seite 8.

- fo ist die Nullfrequenz (Offset)
- $\bullet \Delta f$  ist die Empfindlichkeit

Die Nullfrequenz kann bei druckloser, eingebauter Sonde auch von V0H8 gelesen werden. Dieser Wert gibt eine größere Genauigkeit, weil er die Einbaulage berücksichtigt.

| <b>Schritt</b> | <b>Matrix</b> | <b>Eingabe</b> | <b>Bedeutung</b>               |
|----------------|---------------|----------------|--------------------------------|
| 1              | V3H5          | z.B. 101       | Nullfrequenz (Offset) eingeben |
| 2              | -             | »E«            | Eingabe bestätigen             |
| 3              | V3H6          | z.B. 1,052     | Empfindlichkeit eingeben       |
| 4              | -             | »E«            | Eingabe bestätigen             |

#### 7.4 Reparatur

Überprüfen Sie die Sensoren bei jeder Inspektion der Behälter. Evt. die Sonden von Ansatzbildung befreien. Bei der Reinigung den Sensor immer mit Sorgfalt behandeln.

Falls Sie eine Sonde (kapazitiv, Deltapilot) oder ein FMX 570 zur Reparatur an Endress+Hauser einschicken müssen, legen Sie bitte einen Zettel bei mit folgenden Informationen:

- Eine exakte Beschreibung der Anwendung
- Die chemischen und physikalischen Eigenschaften des Produktes
- Eine kurze Beschreibung des aufgetretenen Fehlers

Achtung!

• Bitte folgende Maßnahmen ergreifen, bevor Sie eine Sonde zur Reparatur einschikken:

- Entfernen Sie alle anhaftenden Füllgutreste
- Dies ist besonders wichtig, wenn das Füllgut gesundheitsgefährend ist, z.B. ätzend, giftig, krebserregend, radioaktiv usw. ist.

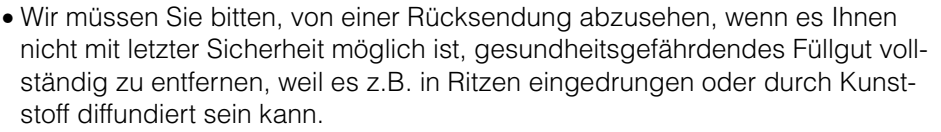

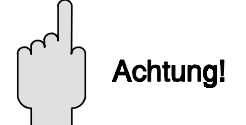

Vorgehensweise

# 8 Flußdiagramme

### 8.1 Füllstandmessung

#### Start

Abgleich

Kapitel 6

- Kapitel 4, Abschnitt 4.1
- Konstante für EC 37 Z/EC 47 Z oder FEB 17 / FEB 17 (P)
- Füllstand wird in V0H0 angezeigt

Kapitel 4, Abschnitt 4.2 oder 4.3

Volumen in VOHO angezeigt

- Nach dem Abgleich wird Füllstand/

Analogausgang einstellen (Option)

- Einheiten des Abgleiches bzw. der

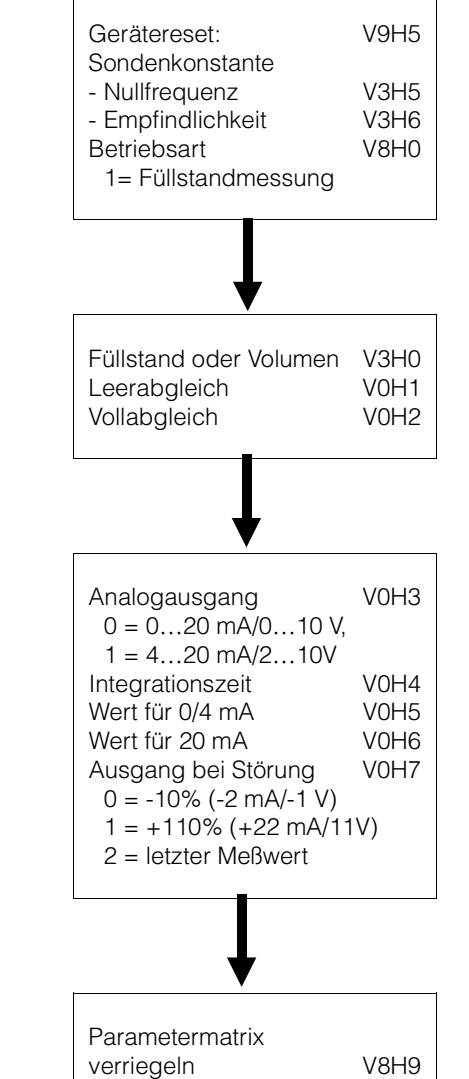

Linearisierung benutzen

#### Parametermatrix verriegeln (Option)

Kapitel 4, Abschnitt 4.7

38

## 8.2 Kontinuierliche Volumenmessung (Linearisierung)

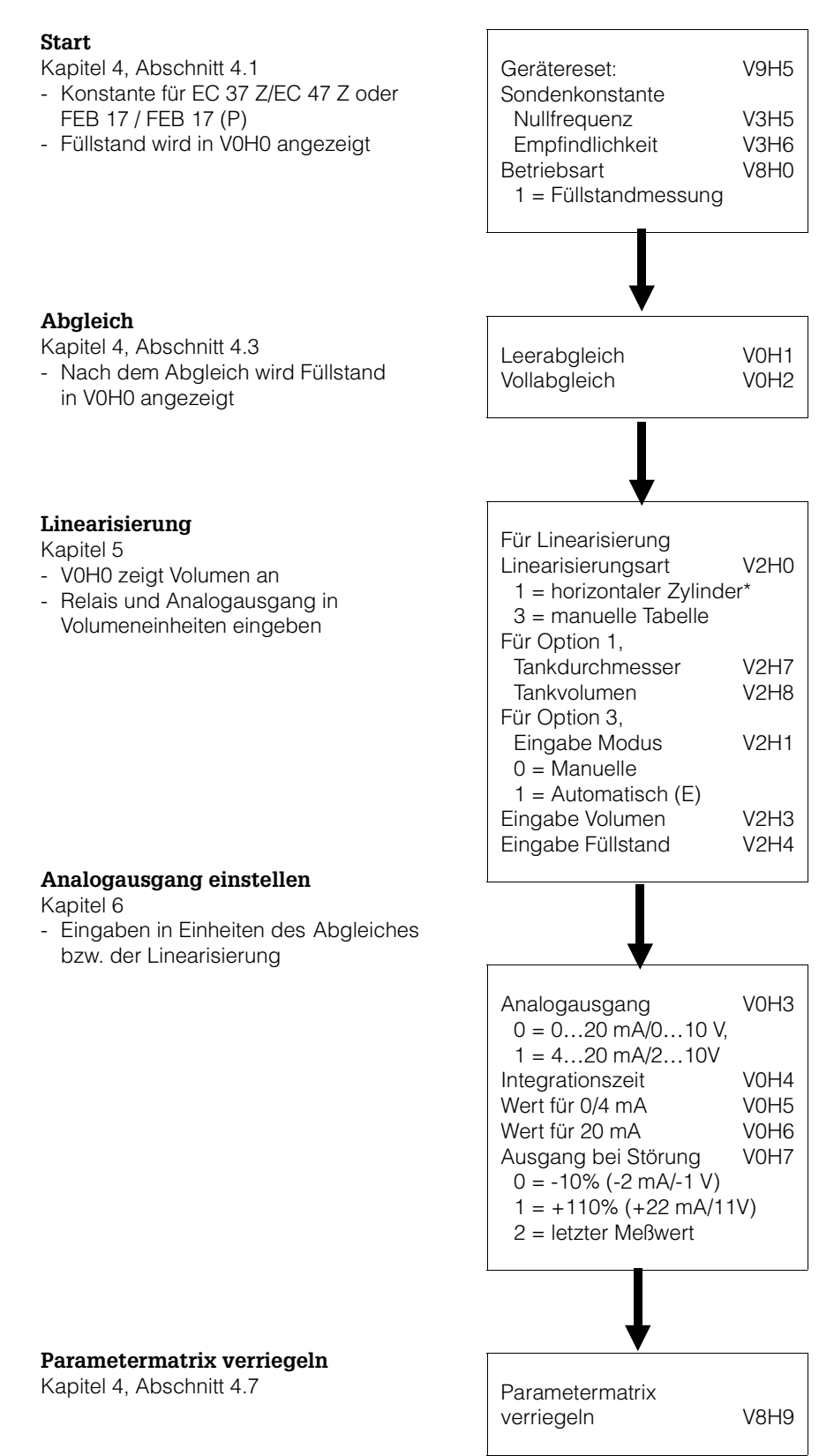

\* Wird in Volumeneinheiten abgeglichen, vergleiche Abschnitt 5.1 für den richtigen Linearisierungs-/Abgleichsvorgang

# Stichwortverzeichnis

| 1                                     |            | R                                |           |
|---------------------------------------|------------|----------------------------------|-----------|
| 0/420 mA Signal                       | 31         | Racksyst<br>Racksyst-Feldgehäuse | 9<br>9    |
| Δ                                     |            | Reset                            | 17        |
| Abaleich                              |            |                                  |           |
| Füllstandmessung                      | 18         | S                                |           |
| Volumenmessung                        | 19         | Sicherheitshinweise              | 3 - 4     |
| Analogausgang                         | 11 30 - 32 | Signalausgänge                   | 14 30 32  |
| Anschluß des Meßumformers             | 11         | Simulation                       | 35        |
| Anwendung                             | 6          | Sonden                           | 8         |
| Ausgang bei Störung                   | 32         | Sondenanschluß                   | 13        |
| 5 5 5                                 |            | Sondenkonstante                  | 8, 17, 36 |
| <b>-</b>                              |            | Störung                          | 33        |
| B                                     |            | 5                                |           |
| Bedienelemente                        | 15 - 16    | -                                |           |
| Bedienmatrix                          | vii, 15    |                                  |           |
|                                       |            | Technische Daten                 | 14        |
| D                                     |            |                                  |           |
| –<br>Diagnose und Störungsbeseitigung | 33 - 37    | V                                |           |
|                                       | 00 01      | Verriegelung der Matrix          | 23        |
|                                       |            | Verhögelang der Mathx            | 20        |
| E                                     |            |                                  |           |
| Elektrischer Anschluß                 | 14         | W                                |           |
| Elektronikeinsatz                     | 13         | Warnungen                        | 4, 33     |
|                                       |            |                                  |           |
| F                                     |            | 7                                |           |
| -<br>Fehlermeldungen                  | .34        | –<br>Zertifikate                 | 3         |
| renernelaangen                        | 01         | Zortinikato                      | 0         |
| -                                     |            |                                  |           |
| G                                     |            |                                  |           |
| Gesamtreset                           | 17         |                                  |           |
|                                       |            |                                  |           |
| 1                                     |            |                                  |           |
| Installation                          | 8 - 14     |                                  |           |
| Integrationszeit                      | 31         |                                  |           |
|                                       |            |                                  |           |
|                                       |            |                                  |           |
| K                                     |            |                                  |           |
| Konstruktion                          | 14         |                                  |           |
|                                       |            |                                  |           |
| L                                     |            |                                  |           |
| –<br>Längeneinheit                    | 17         |                                  |           |
| LeerVollaboleich                      | 18         |                                  |           |
| Linearisierung                        | 24 - 29    |                                  |           |
| Linoariolorarig                       | 21 20      |                                  |           |
|                                       |            |                                  |           |
| M                                     |            |                                  |           |
| Meßwertanzeige                        | 23         |                                  |           |
| Monorack Installation                 | 10         |                                  |           |
| Monorack-Schutzgehäuse                | 10         |                                  |           |
| Monorack-Verdrahtung                  | 12         |                                  |           |
|                                       |            |                                  |           |
|                                       |            |                                  |           |

# Bedienmatrix

### **Bedienmatrix und Default-Matrix**

In dieser Matrix können die eingegebenen Werte eingetragen werden.

|    | HO | H1 | H2 | H3 | H4 | H5 | H6 | H7 | H8 | H9 |
|----|----|----|----|----|----|----|----|----|----|----|
| VO |    |    |    |    |    |    |    |    |    |    |
| V1 |    |    |    |    |    |    |    |    |    |    |
| V2 |    |    |    |    |    |    |    |    |    |    |
| V3 |    |    |    |    |    |    |    |    |    |    |
| V4 |    |    |    |    |    |    |    |    |    |    |
| V5 |    |    |    |    |    |    |    |    |    |    |
| V6 |    |    |    |    |    |    |    |    |    |    |
| V7 |    |    |    |    |    |    |    |    |    |    |
| V8 |    |    |    |    |    |    |    |    |    |    |
| V9 |    |    |    |    |    |    |    |    |    |    |

Anzeigefeld

Diese Matrix bietet einen Überblick der Default-Wert

|    | HO | H1  | H2    | H3   | H4  | H5  | H6    | H7  | H8  | H9  |
|----|----|-----|-------|------|-----|-----|-------|-----|-----|-----|
| VO |    | 0.0 | 100.0 | 1    | 1   | 0.0 | 100.0 | 1   |     |     |
| V1 |    |     |       |      |     |     |       |     |     |     |
| V2 | 0  | 0   | 1     | 0.0  | 0.0 | 1   |       | 100 | 100 |     |
| V3 | 0  | 0.0 | 10.0  |      | 0.0 | 0.0 | 1.0   |     |     |     |
| V4 |    |     |       |      |     |     |       |     |     |     |
| V5 |    |     |       |      |     |     |       |     |     |     |
| V6 |    |     |       |      |     |     |       |     |     |     |
| V7 |    |     |       |      |     |     |       |     |     |     |
| V8 | 1  |     |       |      |     |     |       |     |     | 670 |
| V9 | E  | E   |       | 2010 |     | 0   | 0.0   | 0.0 | 0.0 | 0.0 |

Anzeigefeld

## **Parameter Matrix**

|                                          | HO                                                                                      | H1                                      | H2                   | H3                                             | H4                              | H5                                    | H6                                               | H7                                                                 | H8                                      | H9                                             |
|------------------------------------------|-----------------------------------------------------------------------------------------|-----------------------------------------|----------------------|------------------------------------------------|---------------------------------|---------------------------------------|--------------------------------------------------|--------------------------------------------------------------------|-----------------------------------------|------------------------------------------------|
| V0<br>Abgleich<br>Kanal 1                | Anzeige<br>aktueller<br>Meßwert                                                         | Leer-<br>abgleich                       | Voll-<br>abgleich    | Ausgangs-<br>strom<br>0 = 020 mA<br>1 = 420 mA | Integrations-<br>zeit (s)       | Wert für<br>0/4 mA                    | Wert für<br>20 mA                                | A <sub>1</sub> bei<br>Störung<br>0 = 10 %<br>1 = 110 %<br>2 = hold | aktuelle<br>Meß-<br>frequenz<br>Kanal 1 | Meßwert<br>(vor<br>Linearisierung)             |
| V1                                       |                                                                                         |                                         |                      |                                                |                                 |                                       |                                                  |                                                                    |                                         |                                                |
| V2<br>Lineari-<br>sierung<br>Kanal 1     | Linearisierung<br>0=linear<br>1=zyl. liegend<br>2=werksseitig<br>3=manuell<br>4=löschen | Füllstand<br>0=manuell<br>1=automat.    | Tab. Nr.<br>(130)    | Eingabe<br>Volumen                             | Eingabe<br>Füllstand            | Nächste<br>Tab. Nr.                   |                                                  | Durchmesser<br>für Behälter<br>zyl. liegend                        | Volumen<br>für Behälter<br>zyl. liegend |                                                |
| V3<br>Erweiterter<br>Abgleich<br>Kanal 1 | Abgleich<br>0=Füllstand<br>1=Volumen                                                    | Offset                                  | Empfind-<br>lichkeit |                                                | Nullpunkt-<br>Verschie-<br>bung | Offset<br>(Elektronik-<br>einsatz)    | Empfindlich-<br>keit<br>(Elektronik-<br>einsatz) |                                                                    | D/A-<br>Abgleich<br>0 mA                | D/A-<br>Abgleich<br>20 mA                      |
| V4                                       |                                                                                         |                                         |                      |                                                |                                 |                                       |                                                  |                                                                    |                                         |                                                |
| V5                                       |                                                                                         |                                         |                      |                                                |                                 |                                       |                                                  |                                                                    |                                         |                                                |
| V6                                       |                                                                                         |                                         |                      |                                                |                                 |                                       |                                                  |                                                                    |                                         |                                                |
| V7                                       |                                                                                         |                                         |                      |                                                |                                 |                                       |                                                  |                                                                    |                                         |                                                |
| V8                                       | Betriebsmodus<br>1 = Füllstand<br>6 = Simulation                                        |                                         |                      |                                                |                                 |                                       |                                                  |                                                                    |                                         | Eingabe<br>Verriegelung<br>< 670 oder<br>> 679 |
| V9<br>Service<br>und<br>Simulation       | Anzeige<br>aktueller<br>Diagnose-<br>Code                                               | Anzeige<br>letzter<br>Diagnose-<br>Code |                      | Geräte-<br>und<br>Software-<br>version         |                                 | Reset<br>auf<br>Werkseinst.<br>670679 | Simulation<br>Frequenz                           | Simulation<br>Füllstand                                            | Simulation<br>Volumen                   | Simulation<br>Strom                            |

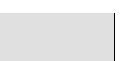

Anzeigefeld

Europe

Austria Endress+Hauser Ges.m.b.H. Wien Tel. (01) 88056-0, Fax (01) 88056-35

Belarus Belorgsintez Minsk Tel. (0172) 508473, Fax (0172) 508583

Belgium / Luxemburg Endress+Hauser N.V. Brussels Tel. (02) 2480600, Fax (02) 2480553

Bulgaria INTERTECH-AUTOMATION Sofia Tel. (02) 66 48 69, Fax (02) 9 63 13 89

Croatia Croatia □ Endress+Hauser GmbH+Co. Zagreb Tel. (01) 6637785, Fax (01) 6637823

Cyprus I+G Electrical Services Co. Ltd.

Nicosia Tel. (02) 48 47 88, Fax (02) 48 46 90 Czech Republic Endress+Hauser GmbH+Co.

Praha Tel. (026) 6784200, Fax (026) 6784179

Denmark Endress+Hauser A/S Søh Søborg Tel. (70) 13 11 32, Fax (70) 13 21 33

Estonia ELVI-Aqua

Tartu Tel. (7) 441638, Fax (7) 441582 Finland

Endress+Hauser Oy Helsinki Tel. (0204) 83160, Fax (0204) 83161

France Endress+Hauser S.A Huningue Tel. (389) 696768, Fax (389) 694802

Germany □ Endress+Hauser Messtechnik GmbH+Co. Weil am Rhein Tel. (07621) 975-01, Fax (07621) 975-555

Great Britain □ Endress+Hauser Ltd. Manchester Tel. (01 61) 2 86 50 00, Fax (01 61) 998 1841

Greece I & G Building Services Automation S.A. Athens Tel. (01) 924 1500, Fax (01) 922 17 14

Hungary Mile Ipari-Elektro Buda Tel. (01) 4319800, Fax (01) 4319817

Iceland BIL ehf Reykjavik Tel. (05) 61 96 16, Fax (05) 61 96 17

Ireland Flomeaco Company Ltd. Kildare Tel. (045) 868615, Fax (045) 868182

Italy Endress+Hauser S.p.A. Cernusco s/N Milano Tel. (02) 92192-1, Fax (02) 92192-362

Latvia Rino TK Riga Tel. (07) 31 5087, Fax (07) 31 5084

Lithuania UAB "Agava Kaunas Tel. (07) 202410, Fax (07) 207414

Netherlands □ Endress+Hauser B.V. Naarden Tel. (035) 6958611, Fax (035) 6958825 Norway Endress+Hauser A/S Tel. (032) 85 98 50, Fax (032) 85 98 51 Poland Endress+Hauser Polska Sp. z o.o. Warszav Tel. (022) 7201090, Fax (022) 7201085

Portugal Tecnisis - Tecnica de Sistemas Industriais Linda-a-Velha

Tel. (21) 4267290, Fax (21) 4267299 Romania Romconseng S.R.L. Bucharest Tel. (01) 4101634, Fax (01) 4112501

Russia Endress+Hauser Moscow Office

Moscow Tel. (0 95) 1 58 75 64, Fax (0 95) 1 58 98 71 Slovakia Transcom Technik s.r.o. Bratislava Tel. (7) 44 88 86 84, Fax (7) 44 88 71 12

Slovenia Endress+Hauser D.O.O. Tel. (01) 5192217, Fax (01) 5192298

Spain □ Endress+Hauser S.A. Sant Just Desvern Tel. (93) 4 80 33 66, Fax (93) 473 38 39

Sweden Endress+Hauser AB
 Sollentuna Tel. (08) 5551 1600, Fax (08) 5551 1655

Switzerland Endress+Hauser Metso AG Reinach/BL 1 Tel. (061) 7 15 75 75, Fax (061) 7 11 16 50

Turkey Intek Endüstriyel Ölcü ve Kontrol Sistemleri Istanbul

Tel. (0212) 275 1355, Fax (0212) 266 2775 Ukraine Photonika GmbH Kiev

Tel. (44) 26881, Fax (44) 26908 Yugoslavia Rep. Meris d.o.o Beograd Tel. (11) 4 44 19 66, Fax (11) 4 44 19 66

#### Africa

## Egypt

Anasia Heliopolis/Cairo Tel. (02) 417 90 07, Fax (02) 417 90 08 Morocco Oussama S.A Casablanca Tel. (02) 241338, Fax (02) 402657

South Africa Endress+Hauser Pty. Ltd. Sandton Tel. (011) 2628000 Fax (011) 2628062

Tunisia Controle, Maintenance et Regulation

Tunis Tel. (01) 79 30 77, Fax (01) 78 85 95

#### America

Argentina Endress+Hauser Argentina S.A. Buenos Aires Tel. (01) 1 45 22 79 70, Fax (01) 1 45 22 79 09 Bolivia Tritec S.R.L. Cochabamba Tel. (042) 56993, Fax (042) 50981

Brazil Samson Endress+Hauser Ltda. Sao Paulo Tel. (011) 50313455, Fax (011) 50313067

Canada Endress+Hauser Ltd. Burlington, Ontario Tel. (905) 681 92 92, Fax (905) 681 94 44

Chile Chile Endress+Hauser Chile Ltd. Santiago Tel. (02) 321-3009, Fax (02) 321-3025

**Colombia** Colsein Ltda. Bogota D.C. Tel. (01) 2367659, Fax (01) 6104186

Costa Rica EURO-TEC S.A. San Jose Tel. (02) 96 15 42, Fax (02) 96 15 42

Ecuador Insetec Cia. Ltda. Quito Tel. (02) 26 91 48, Fax (02) 46 18 33

Guatemala ACISA Automatizacion Y Control Industrial S.A. Ciudad de Guatemala, C.A. Tel. (03) 34 59 85, Fax (03) 32 74 31

Mexico Endress+Hauser S.A. de C.V. Mexico City Tel. (5) 5 68 24 05, Fax (5) 5 68 74 59

Paraguay Incoel S.R.L. Asuncion Tel. (021) 213989, Fax (021) 226583

**Uruguay** Circular S.A. Montevideo Tel. (02) 92 57 85, Fax (02) 92 91 51

USA Endress+Hauser Inc. Greenwood, Indiana Tel. (317) 535-7138, Fax (317) 535-8498

Venezuela Controval C.A. Caracas Tel. (02) 9440966, Fax (02) 9444554

#### Asia

China Endress+Hauser Shanghai Instrumentation Co. Ltd.

Shanghai Tel. (021) 54902300, Fax (021) 54902303 □ Endress+Hauser Beijing Office Beijing Tel. (010) 68344058, Fax (010) 68344068

Hong Kong Endress+Hauser HK Ltd. Hong Kong Tel. 25 28 31 20, Fax 28 65 41 71

India □ Endress+Hauser (India) Pvt. Ltd. Mumbai

Tel. (022) 852 1458, Fax (022) 852 1927

Indonesia PT Grama Bazita Jakarta Tel. (21) 7 97 50 83, Fax (21) 7 97 50 89

Japan Sakura Endress Co. Ltd. n Tokyo Tel. (0422) 540613, Fax (0422) 550275

Malaysia Endress+Hauser (M) Sdn. Bhd.

Petaling Jaya, Selangor Darul Ehsan Tel. (03) 7 33 48 48, Fax (03) 7 33 88 00

Pakistan Speedy Automation Karachi Tel. (021) 7722953, Fax (021) 7736884

Philippines

Endress+Hauser Philippines Inc. □ Endress+Hauser Philippines Inc. = Metro Manila Tel. (2) 3723601-05, Fax (2) 4121944

Singapore □ Endress+Hauser (S.E.A.) Pte., Ltd. Singapore Tel. 5668222, Fax 5666848

South Korea Endress+Hauser (Korea) Co., Ltd. Seoul Tel. (02) 6587200, Fax (02) 6592838

Taiwan Kingiarl Corporation Taipei R O Tel. (02) 27 18 39 38, Fax (02) 27 13 41 90

Thailand Endress+Hauser Ltd. Bangkok Tel. (2) 9967811-20, Fax (2) 9967810

Vietnam Tan Viet Bao Co. Ltd. Ho Chi Minh City Tel. (08) 8 33 52 25, Fax (08) 8 33 52 27

Iran PATSA Co. Tehran Tel. (021) 8754748, Fax(021) 8747761 \_\_\_\_\_\_

Israel Instrumetrics Industrial Control Ltd. Netanya Tel. (09) 835 7090, Fax (09) 835 0619

Jordan A.P. Parpas Engineering S.A. Amman Tel. (06) 4 64 32 46, Fax (06) 4 64 57 07

Kingdom of Saudi Arabia Anasia Ind. Agencies Jeddah Tel. (02) 671 00 14, Fax (02) 672 59 29

Lebanon Network Engineering Jbeil Tel. (3) 94 40 80, Fax (9) 54 80 38

Sultanate of Oman Mustafa Sultan Science & Industry Co. L.L.C. Ruwi Tel. 60 20 09. Fax 60 70 66

United Arab Emirates Descon Trading EST. Duba Tel. (04) 2653651, Fax (04) 2653264

Yemer Yemen Company for Ghee and Soap Industry Taiz Tel. (04) 23 06 64, Fax (04) 21 23 38

#### Australia + New Zealand

Australia ALSTOM Australia Limited Milperra Milperra Tel. (02) 97747444, Fax (02) 97744667

New Zealand EMC Industrial Group Limited Auckland Tel. (09) 4155110, Fax (09) 4155115

#### All other countries

Endress+Hauser

The Power of Know How

Endress+Hauser GmbH+Co. Instruments International Weil am Rhein Germany Tel. (07621) 975-02, Fax (07621) 975-345

http://www.endress.com

Members of the Endress+Hauser group 10.01/PT

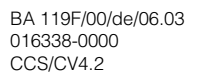

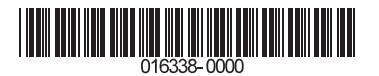